### SERGIPE

# Passo a passo da

## transferência de

# propriedade do veículo

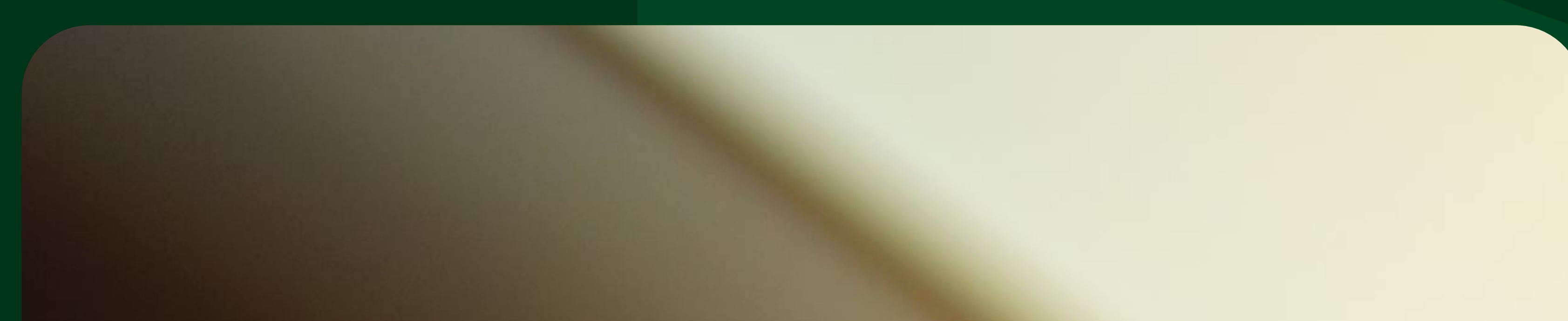

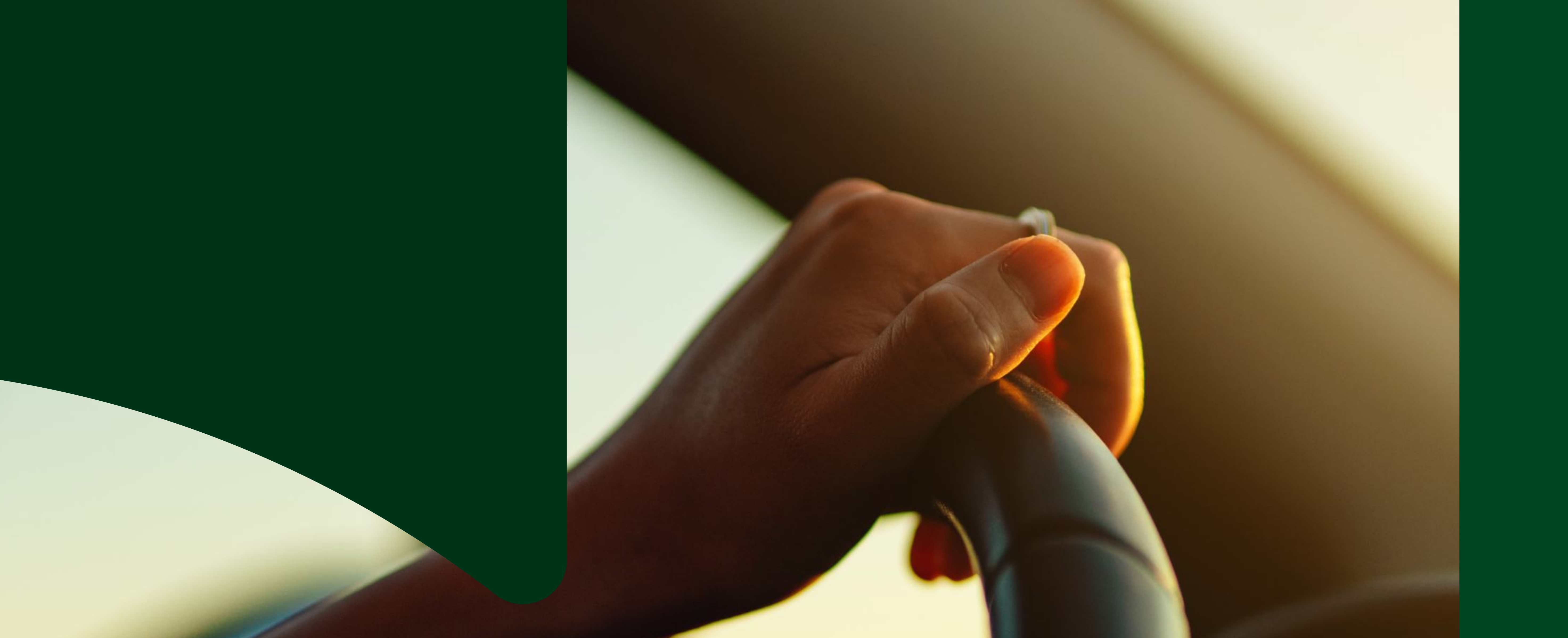

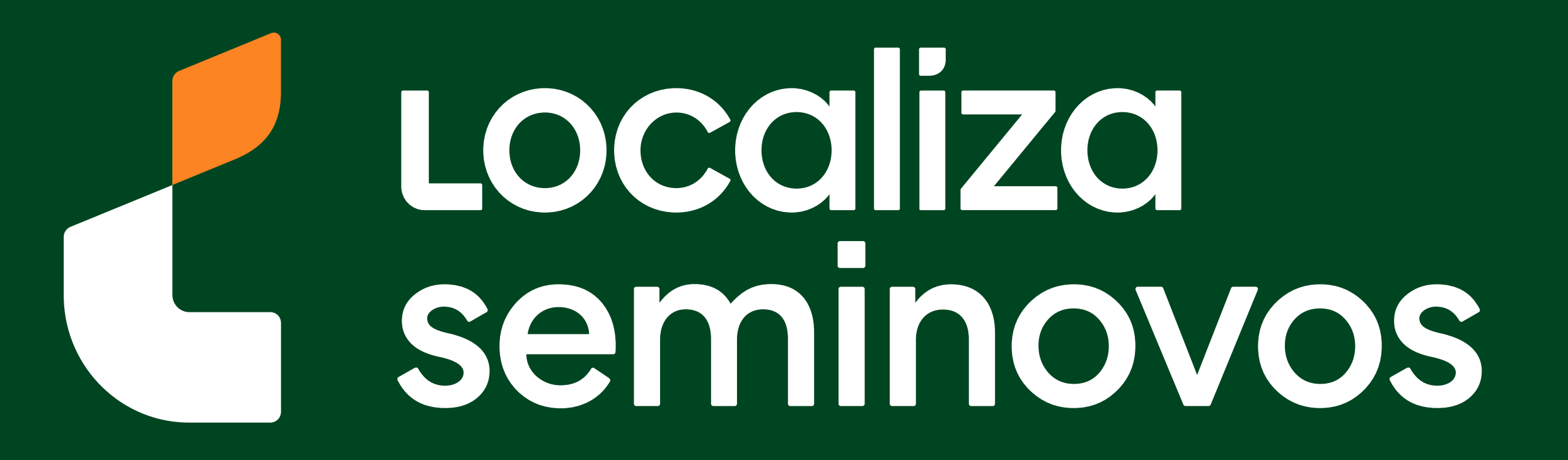

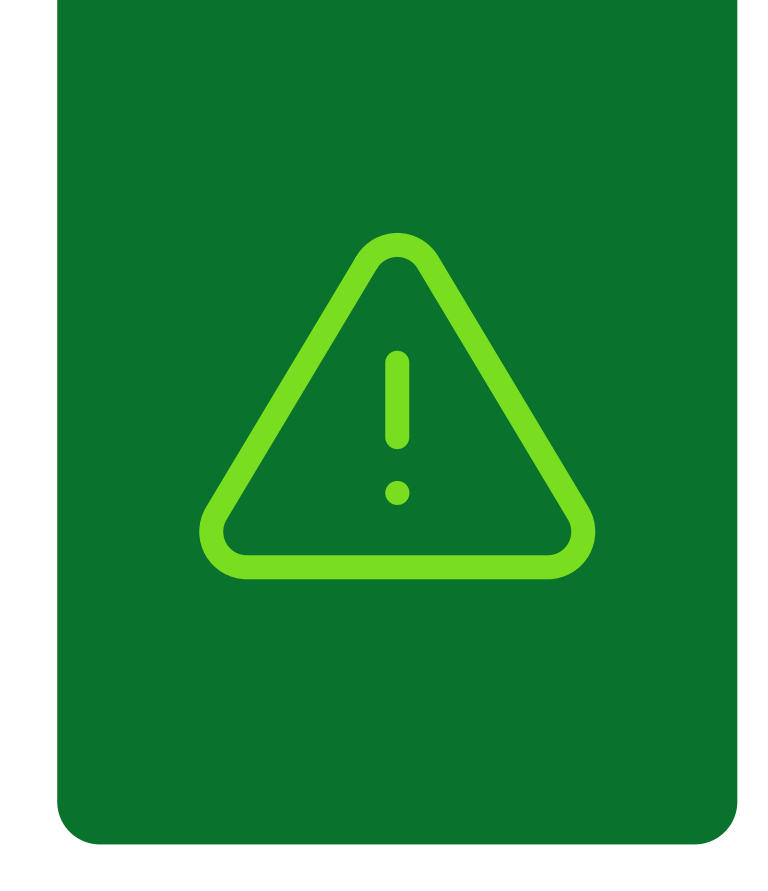

#### Informações importantes!

Confira alguns detalhes que são importantes na hora de fazer a transferência dos documentos do carro para o seu nome.

Fique de olho no prazo para a transferência

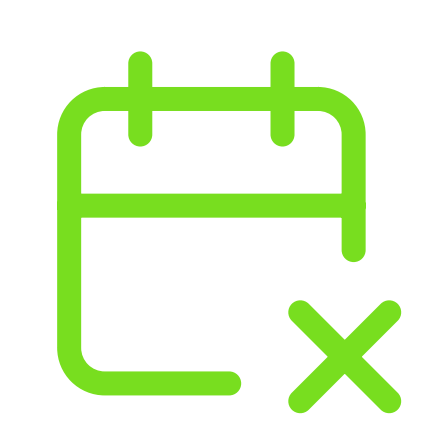

Você terá **30 dias corridos** para efetuar a transferência a partir da compra do veículo registrada no Certificado de Registro de Veículo (CRV). É importante fazer essa transferência no prazo para não receber multa por transferência fora do prazo.

#### Confira todos os débitos do carro

Todos os débitos como: IPVA, Taxa de Licenciamento, Seguro DPVAT, Multas e a baixa de impedimentos se houver, **deverão estar quitados** e atualizados no sistema do DETRAN-SE.

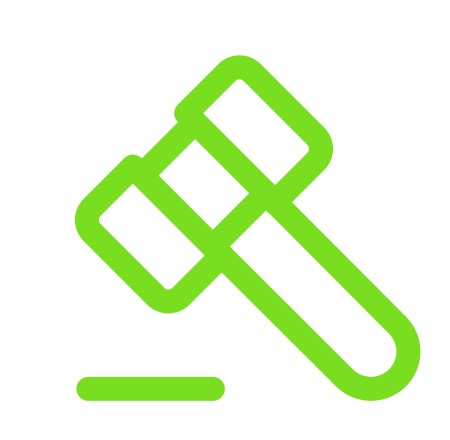

No caso de transferência nos primeiros meses do ano, antes do vencimento de IPVA, seguro e taxa de licenciamento, apenas é exigido o pagamento da taxa de licenciamento para realização do serviço.

PASSO A PASSO DA TRANSFERÊNCIA DE PROPRIEDADE DO VEÍCULO

INFORMAÇÕES IMPORTANTES

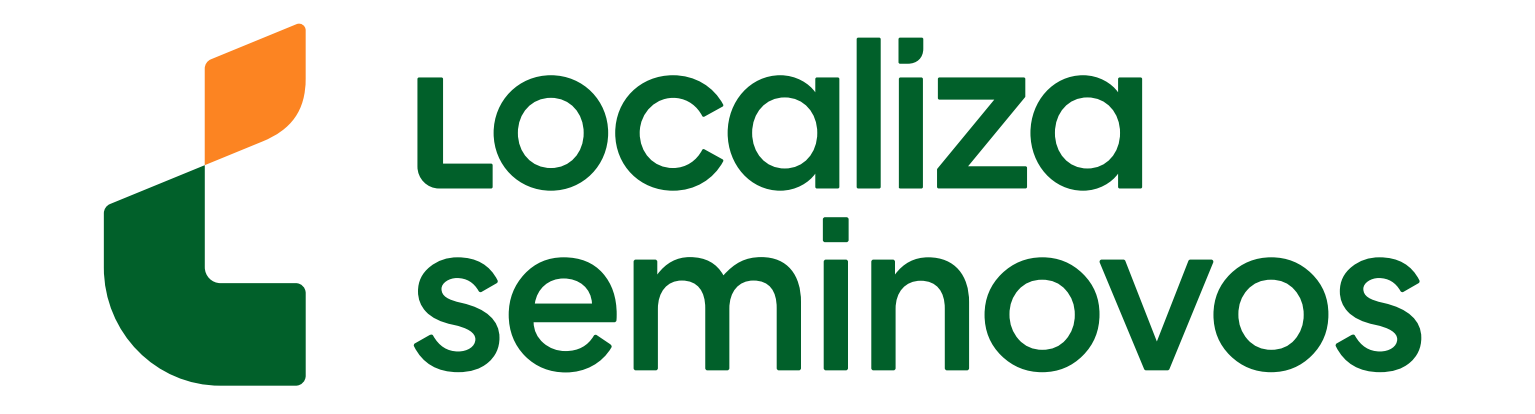

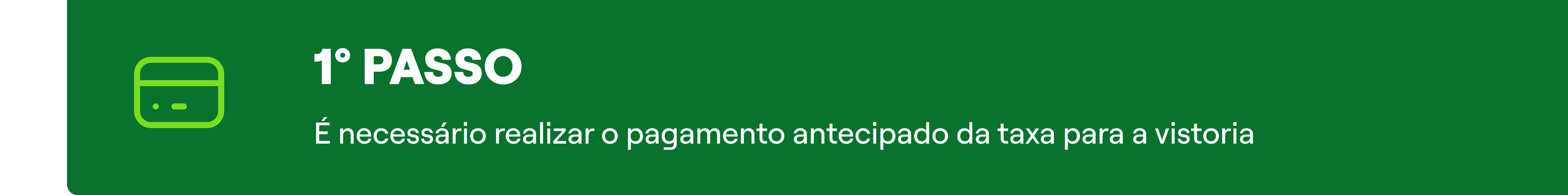

#### Para chegar na página de pagamento da taxa, acesse o site do DETRAN (www.detran.se.gov.br/#gsc.tab=0)

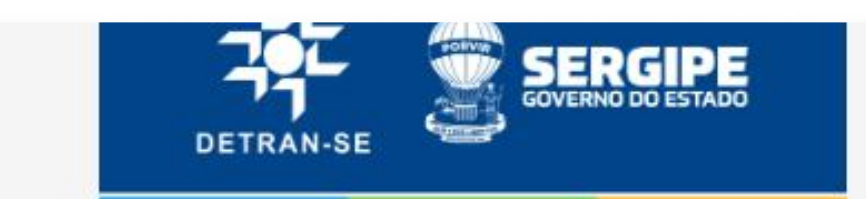

| Dosquisar |  |
|-----------|--|
| Pesquisar |  |

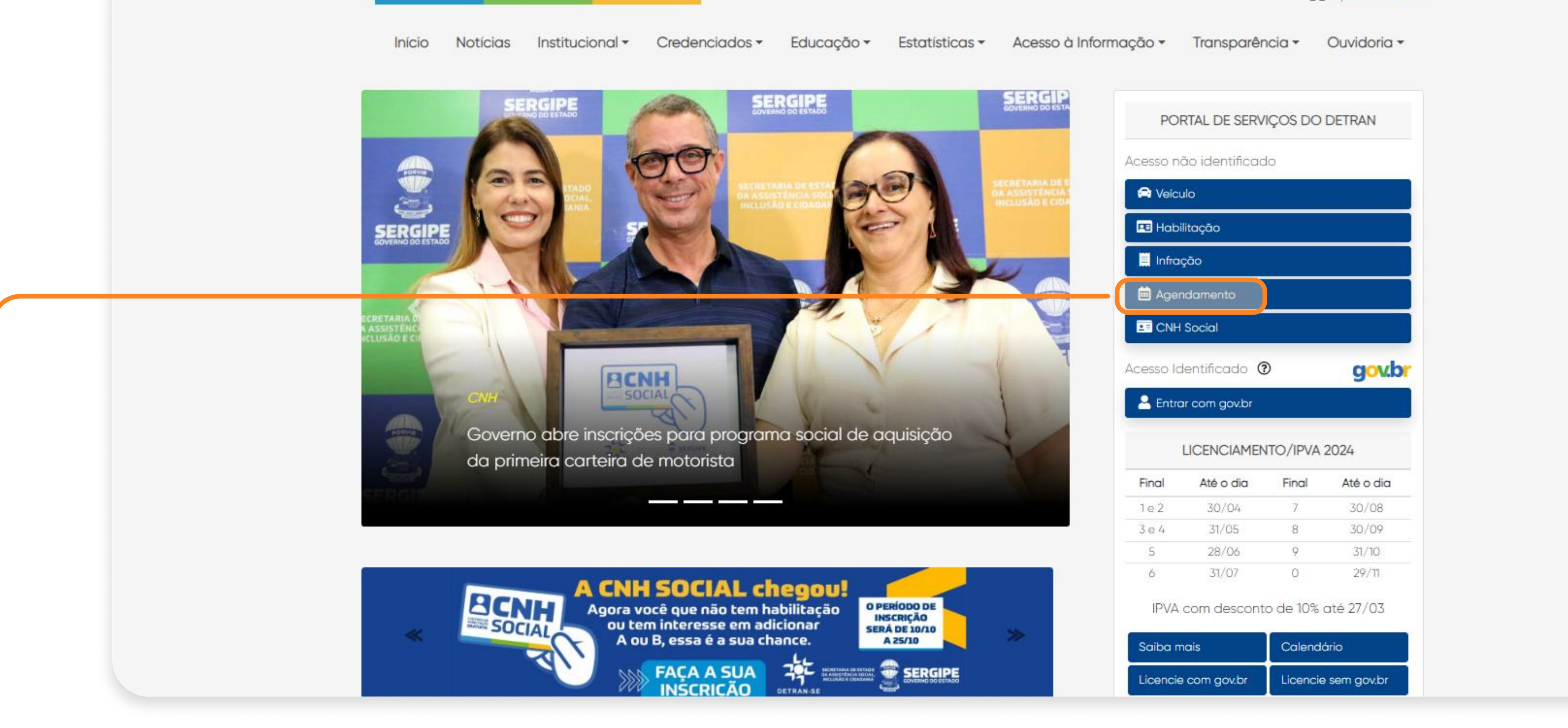

#### Selecione a opção "Agendamento".

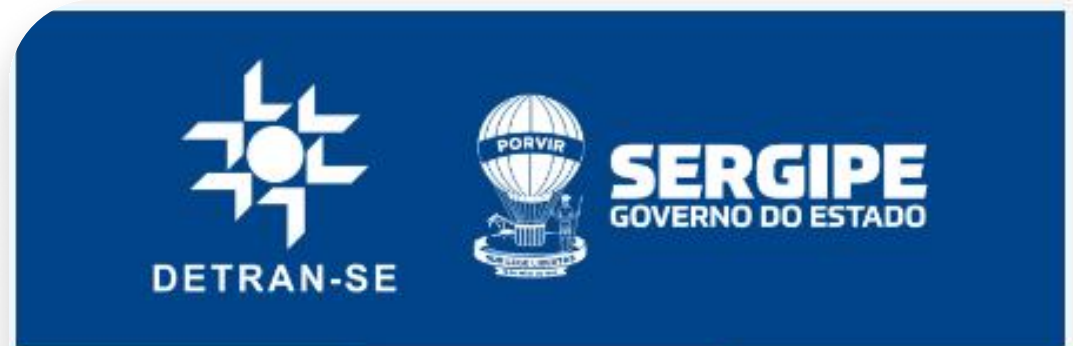

Usuário: Grupo: Data/Hora:

#### 🖌 Veículo Habilitação Infração Licenciamento Anual / IPVA Credenciados / Parceiros CNH Social

AGENDAMENTO DE ATENDIMENTO PRESENCIAL

Instruções Iniciais (ocultar texto)

QUANDO USAR: Para agendar, reemitir seu comprovante ou cancelar seu agendamento para o atendimento e de vistoria do Detran ou, no caso de vistorias, em uma empresa privada de vistoria eletrônica credenciada ao Detran/! 6100.

Esta opção permite o agendamento apenas para os serviços que não estão disponibilizados no Portal de Autoatendimento do Detran, veja aqui quais são os de habilitação ou de veículos disponibilizados.

USE o agendamento do atendimento presencial para os serviços abaixo descritos:

Processos de Habilitação

Processo de Veículos

• Recebimento de Documento de Habilitação ou Serviços de Habilitação que envolvam Prontuário Geral Único - PGU, habilitação de estrangeiros ou alteração dos dados que identifiquem o candidato, condutor ou permissionário;

• Recebimento de Documento de Veículo ou Serviços de Veículos que envolvam a emissão de um novo Certificado de Registro de Veículo - CRV, conhecido também como "Recido de Compra e Venda", tais como: transferência de propriedade ou jurisdição, segunda via, al somente efetua a comunicação de venda e atualização de endereço sem mudança de município;

Vistorias realizadas nas unidades de atendimento do Detran/SE ou nas empresas privadas de vistoria eletrônica credenciadas ao Detran/SE;

Coleta dos dados Biométricos (digitais, fotografia e assinatura);

Avaliação Psicológica

Exame Médico

Para Agendamento de Serviço de Vistoria nas Unidades do Detran/SE é Necessário Pagamento Antecipado de Taxa

com o agendamento de vistoria se faz necessária a geração e quitação do documento de arrecadação com a respectiva taxa de vistoria, independente da data de validade do documento de arrecadação, em determinadas situações o banco pode demoi Clique aqui para geração do documento de arrecadação.

Para apendamento do serviço em uma das Empresas Privadas de Vistoria Eletrônica credenciadas ao Detran/SE, NÃO se faz necessário o pagamento antecipado da taxa, visto que o respectivo valor deverá ser pago diretamente à empresa. (independente de iser

Neste informativo, clique na opção "Clique aqui" para a geração do documento de arrecadação.

#### 1° PASSO | PAGAMENTO DA TAXA

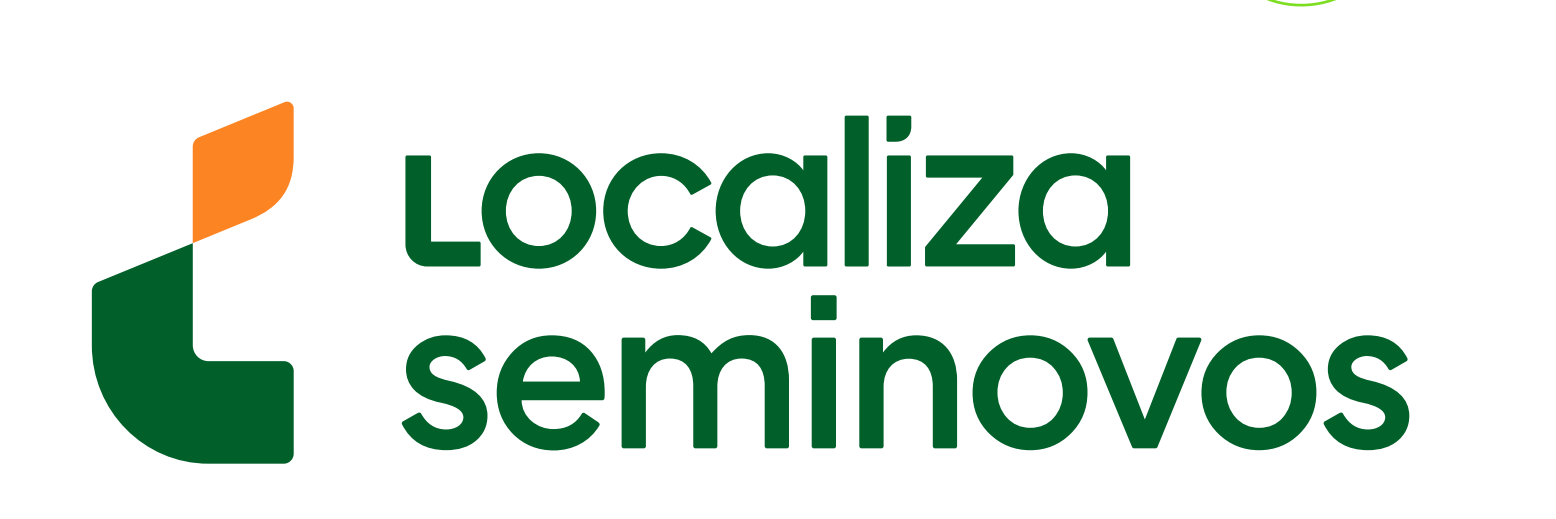

| PORVIR | SERGIPE           |
|--------|-------------------|
|        | GOVERNO DO ESTADO |

Usuário: Externo Grupo: Externo Data/Hora: 22/10/2024 14:15 • -

#### Habilitação Infração Licenciamento Anual / IPVA Credenciados / Parceiros CNH Social

#### EMISSÃO DE DOC. ARRECADAÇÃO PARA REALIZAÇÃO DE VISTORIA

(ocultar texto)

ra gerar o documento de arrecadação com a taxa referente ao serviço de vistoria a ser realizado pelas unidades de atendimento do Detran localizadas na Grande Aracaju e algu (agendamento).

a taxa será possível realizar um dos seguintes serviços pelos setores de vistoria, por meio do agendamento:

formidade para Primeiro registro; formidade para outros serviços (Segunda via de CRV, serviço de lacre, lic.anual em outros Estados, etc.) com ou sem regravação de chassi; oria para transferência de propriedade com ou sem regravação de chassi; oria para transferência de jurisdição; révia com laudo de conformidade para alteração de características (seja ela transformação e/ou modificações); te do CSV para alteração de características (seja ela transformação e/ou modificações); fico para baixa do veículo (RES. Contran 530); ara gravação ou regravação do número de motor;

PARA AGENDAMENTO DE SERVIÇO DE VISTORIA, ATENTE-SE PARA O PAGAMENTO ANTECIPADO DA TAXA PARA REALIZAÇÃO DA MESMA

# **Abaixe a página** até encontrar o botão para realizar vistoria no Detran ou Ciretran.

| que Shopping | Indisponível     |
|--------------|------------------|
| Riomar       | 31/10/2024 - Qui |
|              | 08/11/2024 - Sex |
| opolis       | 23/10/2024 - Qua |
| cia          | 24/10/2024 - Qui |
| a. Gloria    | 23/10/2024 - Qua |
| ana          | 28/10/2024 - Seg |
| to           | 23/10/2024 - Qua |
| as Dores     | 29/10/2024 - Ter |

| a. Socorro | 23/10/2024 - Qua |
|------------|------------------|
| á          | 27/11/2024 - Qua |
| 3 Barreto  | 24/10/2024 - Qui |
| 121        | 23/10/2024 - Qua |
|            | 23/10/2024 - Qua |

\* Informação atualizada em 10/2

cal desejado para realizar o serviço de vistoria:

ara realização da vistoria em uma unidade do DETRAN/SE, clique no botão abaixo "Realizar Vistoria no DETRAN/CIRETRAN" para prosseguir com a geração do documento de arrec agendamento do seu atendimento.

**a Privada de Vistoria Eletrônica Credenciada ao Detran/SE (EVE):** Caso opte por realizar o serviço de vistoria em uma **Empresa de Vistoria Eletrônica - EVE** credenciada istoria fora do Detran, em uma Empresa Privada" para efetuar o agendamento sem a necessidade de pagamento antecipado de taxa, já que este será efetuado junto à empresa direito junto ao Detran/SE). Atente-se que a empresa somente efetua serviços de laudos de vistoria para transferências de propriedade ou de jurisdição de veículos.

REALIZAR VISTORIA NO DETRAN/CIRETRAN

# Selecione a opção "REALIZAR VISTORIA NO DETRAN/CINETRAN".

#### 1° PASSO | PAGAMENTO DA TAXA

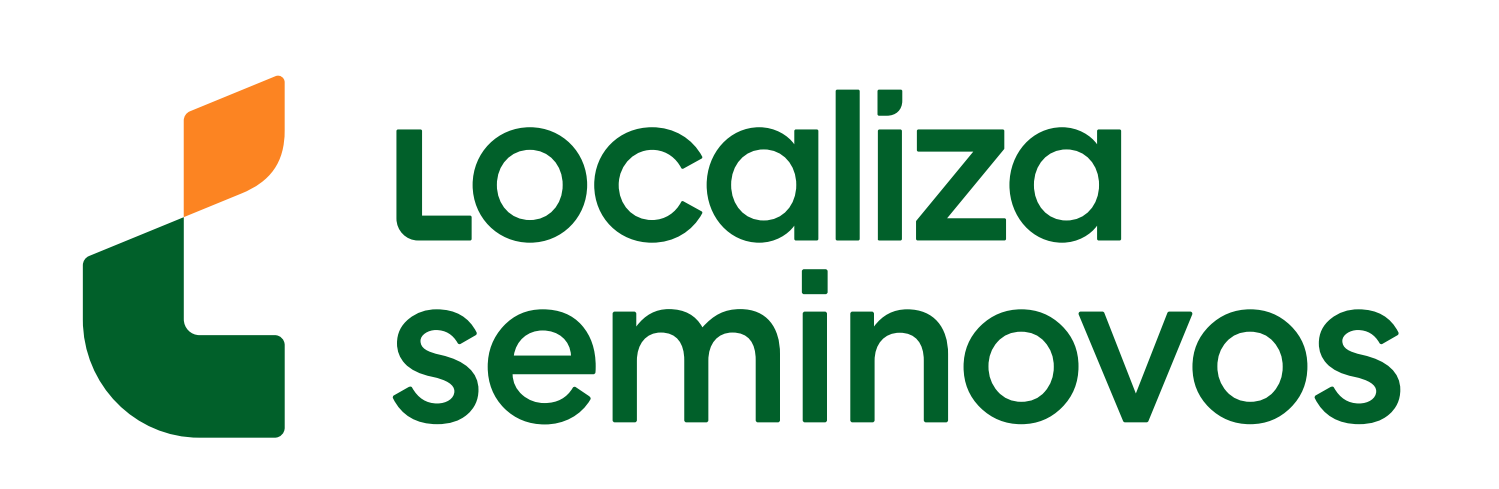

#### Para a realização de vistoria em uma das Empresas de Vistoria Eletrônica credenciadas ao Detran/SE, NÃO UTILIZE ESTE SERVIÇO para geração da taxa, efetuado diretamente à empresa credenciada.

#### Atenção:

- Se o serviço desejado for primeiro registro ou primeiro emplacamento do veículo, consulte a documentação necessária, visto que grande maioria dos casos não necessitam o detalhes no manual de procedimentos, clicando aqui.
- Para outros serviços de vistoria não listados acima, procure a unidade de vistoria do Detran SEDE, para atendimento presencial sem agendamento.

| Os campos destac | ad | 0 |
|------------------|----|---|
|------------------|----|---|

| Pagamento por: | 🔘 Renavam ( Chassi |   |  |
|----------------|--------------------|---|--|
| Parâmetro:     |                    | * |  |

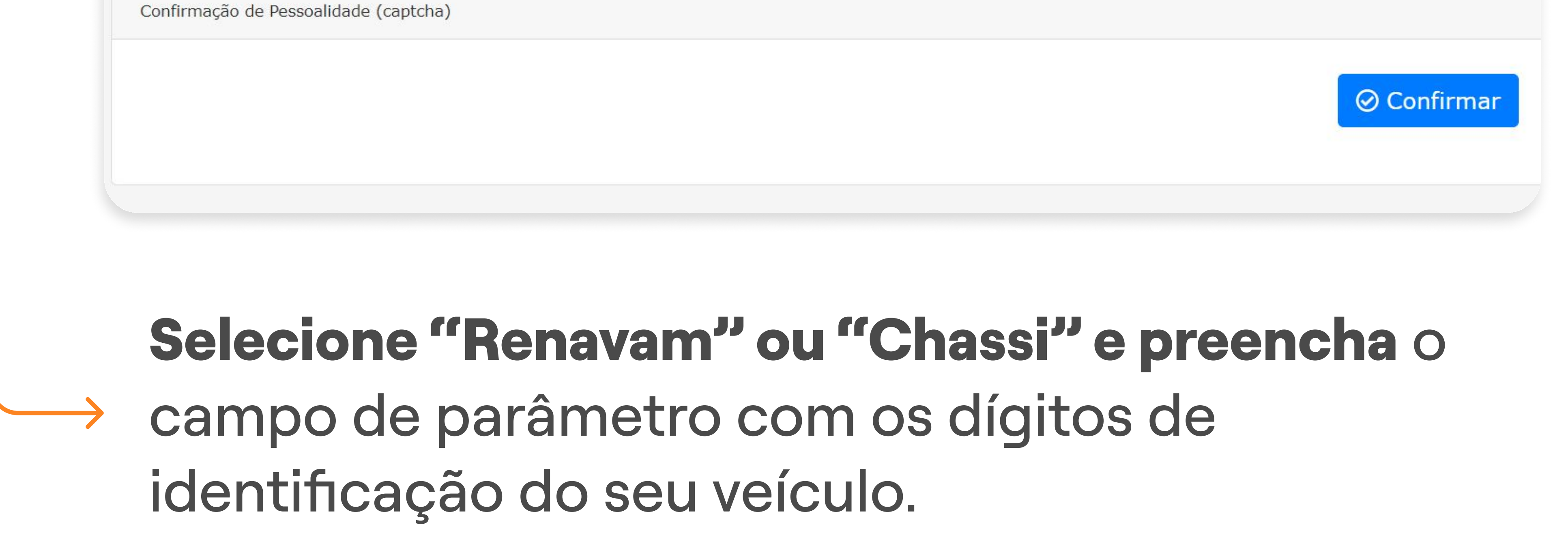

| EMISSÃO                        | DE DOC. ARRECADAÇÃO PARA REALIZAÇÃO DE VISTORIA |
|--------------------------------|-------------------------------------------------|
| (expandir <mark>texto</mark> ) |                                                 |
|                                | Os campos destacados com * são de preenchi      |
|                                |                                                 |

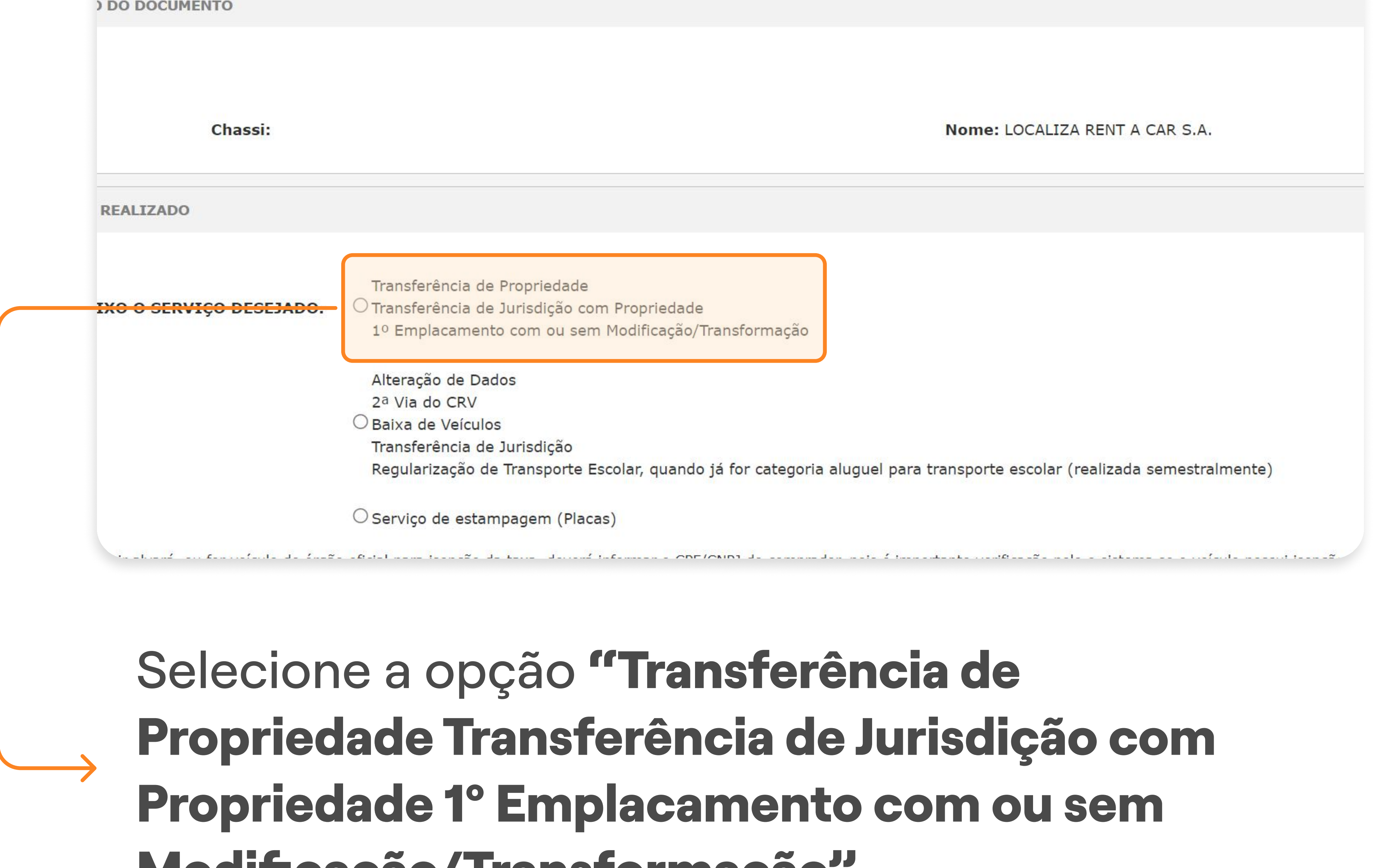

#### 1° PASSO | PAGAMENTO DA TAXA

PASSO A PASSO DA TRANSFERÊNCIA DE PROPRIEDADE DO VEÍCULO

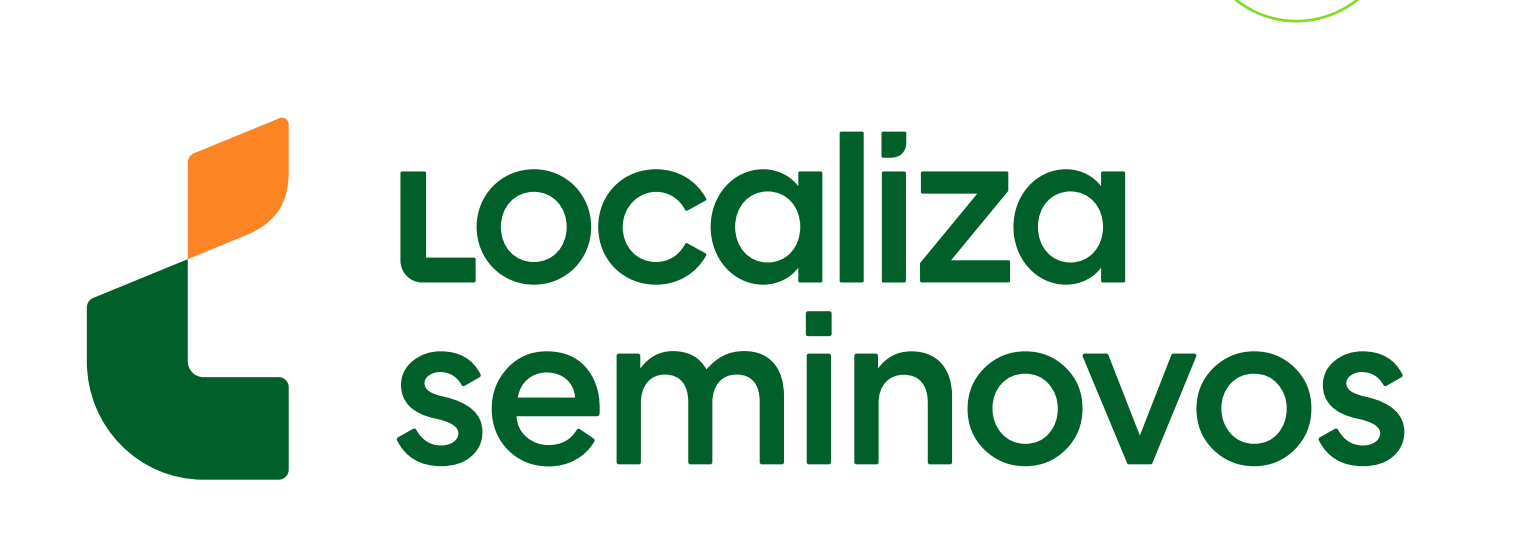

Modificação/Transformação".

# Chassi: 9ED341ACZPY866047 Nome: LOCALIZA RENT A CAR S.A. REALIZADO Transferência de Propriedade Internação DESEJABO: Transferência de Propriedade Internação de Dados 1º Emplacamento com ou sem Modificação/Transformação Alteração de Dados 2ª Via do CRV Baixa de Veliculos Transferência de Jurisdição Transferência de Jurisdição Regularização de Transporte Escolar, quando já for categoria aluguel para transporte escolar (realizada semestralmente) Serviço de estampagem (Placas) Serviço de estampagem (Placas)

ADICIONAIS SOBRE A VISTORIA

DA NO DETRAN SERGIPE?O SimNãoDA NAS DEPENDÊNCIAS DO DETRAN?O SimNãoDA PARA REGULARIZAÇÃO DE TRANSPORTE ESCOLAR?O SimNão

#### 

Alteração de Dados 2ª Via do CRV O Baixa de Veículos Transferência de Jurisdição Regularização de Transporte Escolar, quando já for categoria aluguel para transporte escolar (realizada semesti

○ Serviço de estampagem (Placas)

ATENÇÃO: Se possuir alvará, ou for veículo de órgão oficial para isenção da taxa, deverá informar o CPF/CNPJ do comprador, pois é importante verificação pelo o sistema se o ve do enquadramento na categoria "aluguel" ou "oficial". No caso de alvará para taxi, o mesmo deve estar dentro da validade e para o veículo aqui informado para que a isenção pos

INFORMAÇÕES ADICIONAIS SOBRE A VISTORIA SERÁ UTILIZADA NO DETRAN SERGIPE? SERÁ REALIZADA NAS DEPENDÊNCIAS DO DETRAN? SERÁ UTILIZADA PARA REGULARIZAÇÃO DE TRANSPORTE ESCOLAR? Sim O Não

INFORMAÇÕES SOBRE PAGAMENTO

ATENÇÃO: Para o agendamento de vistoria se faz necessária a geração e quitação do documento de arrecadação com a respectiva taxa de vistoria, independente da data de vali determinadas situações o banco pode demorar até 4(quatro) dias úteis para efetuar a compensação.

Forma de Pagamento: O Documento Único de Arrecadação - DUA (pagável por todos os meios disponibilizados pelo BANESE ou, se desejar efetuar via PIX, utiliz

Na pergunta "SERÁ UTILIZADA NO DETRAN SERGIPE?", selecione a opção "Sim". •

#### 1° PASSO | PAGAMENTO DA TAXA

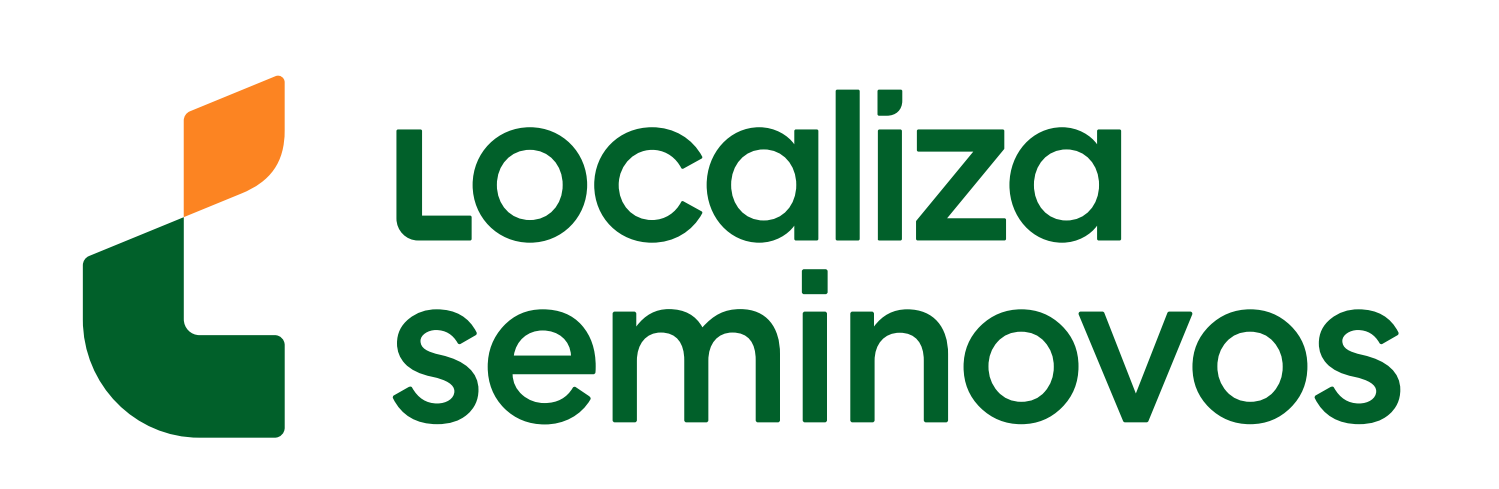

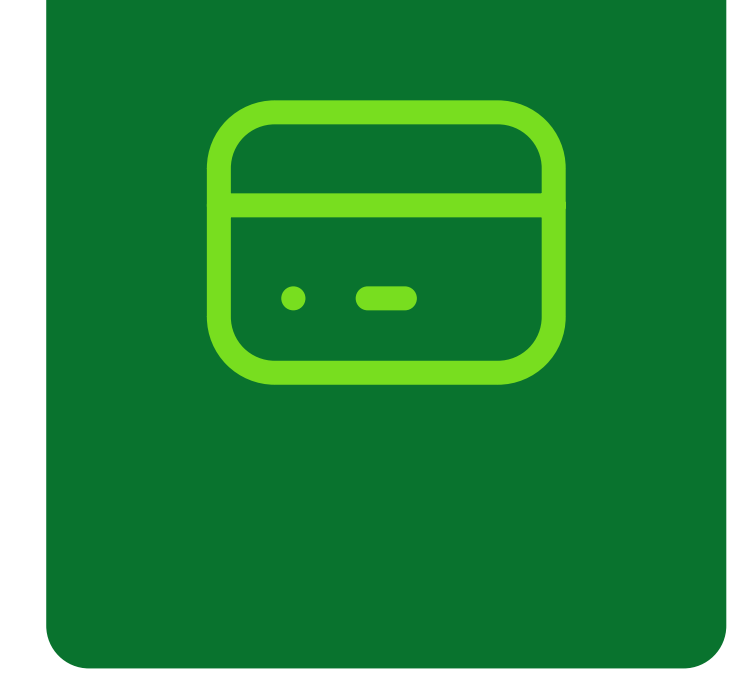

Alteração de Dados 2<sup>a</sup> Via do CRV O Baixa de Veículos Transferência de Jurisdição Regularização de Transporte Escolar, quando já for categoria aluguel para transporte escolar (realizada semest O Serviço de estampagem (Placas) ATENÇÃO: Se possuir alvará, ou for veículo de órgão oficial para isenção da taxa, deverá informar o CPF/CNPJ do comprador, pois é importante verificação pelo o sistema se o v do enquadramento na categoria "aluguel" ou "oficial". No caso de alvará para taxi, o mesmo deve estar dentro da validade e para o veículo aqui informado para que a isenção po INFORMAÇÕES ADICIONAIS SOBRE A VISTORIA SERÁ UTILIZADA NO DETRAN SERGIPE? O Sim ○ Não Sim SERÁ REALIZADA NAS DEPENDÊNCIAS DO DETRAN? O Não SERÁ UTILIZADA PARA REGULARIZAÇÃO DE TRANSPORTE ESCOLAR?

**INFORMAÇÕES SOBRE PAGAMENTO** 

ATENÇÃO: Para o agendamento de vistoria se faz necessária a geração e quitação do documento de arrecadação com a respectiva taxa de vistoria, independente da data de val determinadas situações o banco pode demorar até 4(quatro) dias úteis para efetuar a compensação.

Forma de Pagamento: O Documento Único de Arrecadação - DUA (pagável por todos os meios disponibilizados pelo BANESE ou, se desejar efetuar via PIX, utiliz preferência. Compensação online imediata). Atenção: o código de barras deste documento sempre iniciará com 85.

#### Na pergunta "SERÁ REALIZADA NAS DEPENDÊNCIAS DO DETRAN?", selecione a opção "Sim".

Alteração de Dados 2ª Via do CRV O Baixa de Veículos Transferência de Jurisdição Regularização de Transporte Escolar, quando já for categoria aluguel para transporte escolar (realizada semes

#### ○ Serviço de estampagem (Placas)

ATENÇÃO: Se possuir alvará, ou for veículo de órgão oficial para isenção da taxa, deverá informar o CPF/CNPJ do comprador, pois é importante verificação pelo o sistema se o v do enquadramento na categoria "aluguel" ou "oficial". No caso de alvará para taxi, o mesmo deve estar dentro da validade e para o veículo aqui informado para que a isenção po

**INFORMAÇÕES ADICIONAIS SOBRE A VISTORIA** 

O Sim ○ Não SERÁ UTILIZADA NO DETRAN SERGIPE? O Sim ○ Não SERÁ REALIZADA NAS DEPENDÊNCIAS DO DETRAN? SERÁ UTILIZADA PARA REGULARIZAÇÃO DE TRANSPORTE ESCOLAR? O Sim 💿 Não

**INFORMAÇÕES SOBRE PAGAMENTO** 

ATENÇÃO: Para o agendamento de vistoria se faz necessária a geração e quitação do documento de arrecadação com a respectiva taxa de vistoria, independente da data de va determinadas situações o banco pode demorar até 4(quatro) dias úteis para efetuar a compensação.

Forma de Pagamento: O Documento Único de Arrecadação - DUA (pagável por todos os meios disponibilizados pelo BANESE ou, se desejar efetuar via PIX, utili proforância Companeação online imediata) Atenção: o código de barras deste documento compre iniciará com 85

Na pergunta "SERÁ UTILIZADA PARA REGULARIZAÇÃO DE TRANSPORTE ESCOLAR?", selecione a opção "Não".

#### 1° PASSO | PAGAMENTO DA TAXA

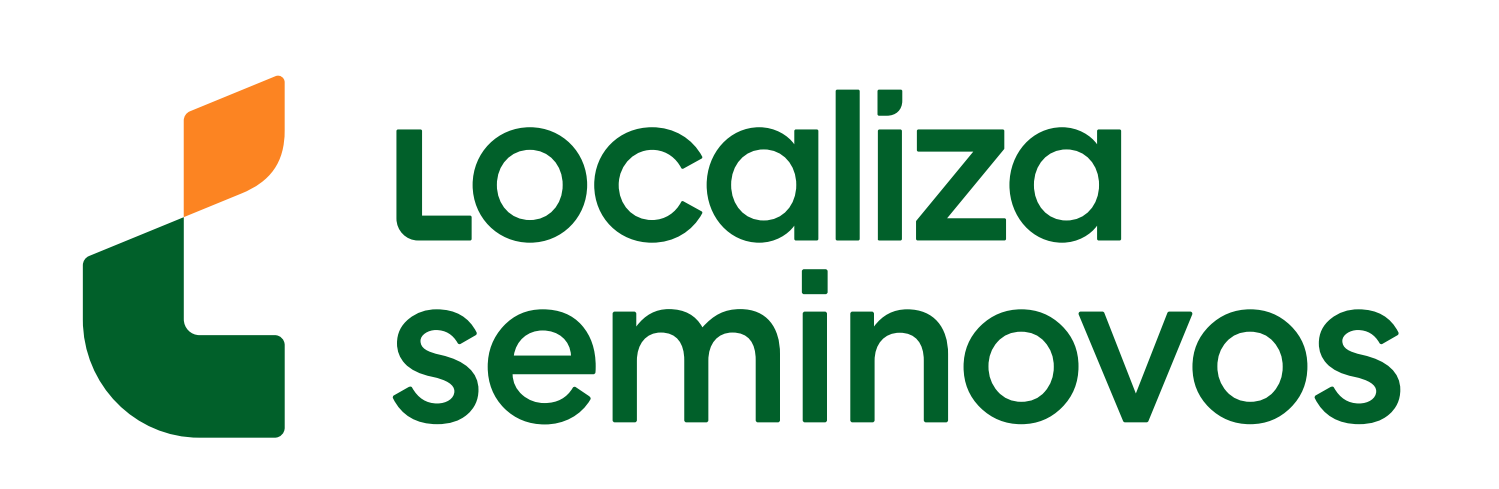

# 

INFORMAÇÕES SOBRE PAGAMENTO

ATENÇÃO: Para o agendamento de vistoria se faz necessária a geração e quitação do documento de arrecadação com a respectiva taxa de vistoria, independente da data de valic determinadas situações o banco pode demorar até 4(quatro) dias úteis para efetuar a compensação.

 Forma de Pagamento

 Documento Único de Arrecadação - DUA (pagável por todos os meios disponibilizados pelo BANESE ou, se desejar efetuar via PIX, utilize preferência. Compensação online imediata). Atenção: o código de barras deste documento sempre iniciará com 85.
 Boleto Bancário ou Ficha de Compensação (pagável em qualquer banco, compensação em 4 dias úteis. O Detran somente seguirá com c devida compensação bancária. Este documento de arrecadação não poderá ser utilizado para pagamento com cartão de crédito no porta l d código de barras deste documento sempre iniciará com 047.
 Cartão de crédito (pagável por meio do portal de serviços do Detran mais especificamente "Pagamento Com Cartão de Crédito (parce lar compensação online imediata e terá custo adicionais - ver simulações nas operadoras credenciadas. Trata-se de um financiamento ou parce código de barras deste documento sempre iniciará com 85.

DESCRIÇÃO DOS DÉBITOS Taxa VIST. ELETRONICA P/ VEICULOS MEDIOS

TOTAL A PAGAR

\*\* NAO EXISTE ISENCAO DE TAXA PARA O VEICULO \*\*

#### ATENÇÃO:

Veículos enquadrados nas categorias "oficial" ou "aluguel" (táxi) são isentos de taxas de serviços do DETRAN. Caso sejam apresentados valores a pagar na tabela acima, verifique

Se "aluguel": verifique a regularidade do seu alvará junto à Prefeitura

• Se "oficial": procure um dos canais de atendimento do DETRAN para verificar a situação.

#### Selecione a melhor forma de pagamento entre DUA, boleto bancário ou cartão de crédito.

Taxa

courgo de parras deste documento sempre iniciara com 047.

O Cartão de crédito (pagável por meio do portal de serviços do Detran mais especificamente "Pagamento Com Cartão de Crédito (parcelamento com juros)" compensação online imediata e terá custo adicionais - ver simulações nas operadoras credenciadas. Trata-se de um financiamento ou parcelamento com juros código de barras deste documento sempre iniciará com 85.

DÉBITOS

| VIST. ELETRONICA P/ VEICULOS MEDIOS                                                                                                    | R\$ 16 |
|----------------------------------------------------------------------------------------------------|--------|
| TOTAL A PAGAR                                                                                                    | R\$ 16 |
| NCAO DE TAXA PARA O VEICULO **                                                                                                    |        |
|                                                                                                    |        |
| os nas categorias "oficial" ou "aluguel" (táxi) são isentos de taxas de serviços do DETRAN. Caso sejam apresentados valores a pagar na tabela acima, verifique: |        |
| : verifique a regularidade do seu alvará junto à Prefeitura                                                                                                    |        |
| procure um dos canais de atendimento do DETRAN para verificar a situação.                                                                                       |        |
|                                                                                                    |        |
|                                                                                                    |        |
| essoalidade (capteria)                                                                                                    |        |
|                                                                                                    |        |
| O Confirmar                                                                                                    |        |
|                                                                                                    |        |
|                                                                                                    |        |
|                                                                                                    |        |
|                                                                                                    |        |
|                                                                                                    |        |
|                                                                                                    |        |
| Confira o valor, selecione a opcão "Confirmar"                                                                                                    | e      |
|                                                                                                    | _      |
| realize o nagamento                                                                                                    |        |

#### 1° PASSO | PAGAMENTO DA TAXA

PASSO A PASSO DA TRANSFERÊNCIA DE PROPRIEDADE DO VEÍCULO

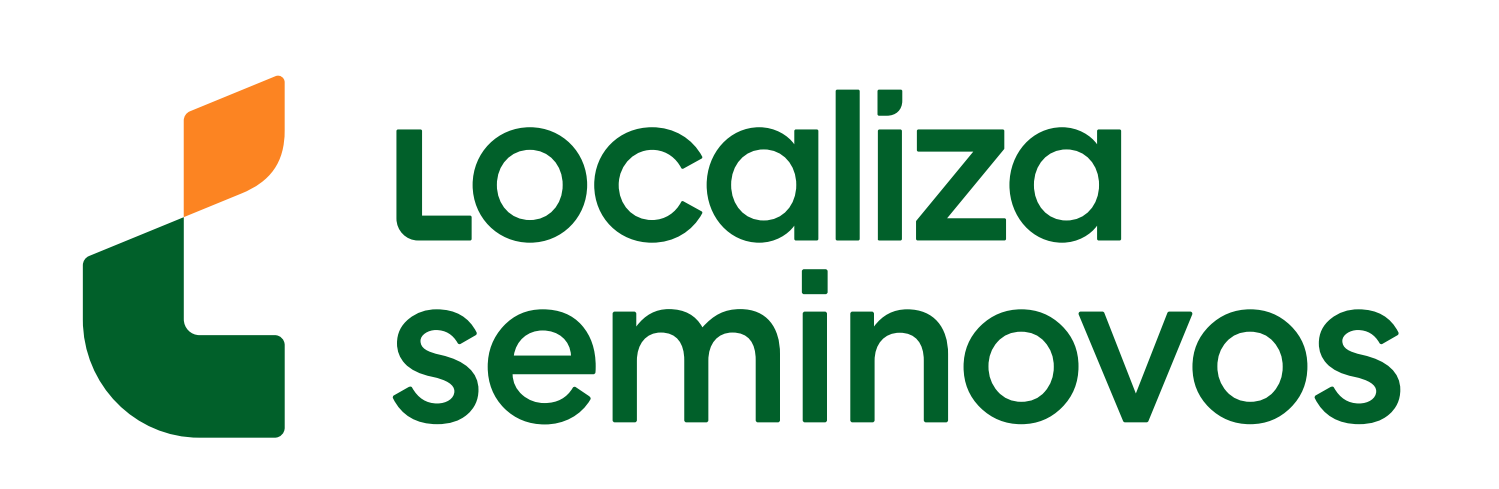

Val

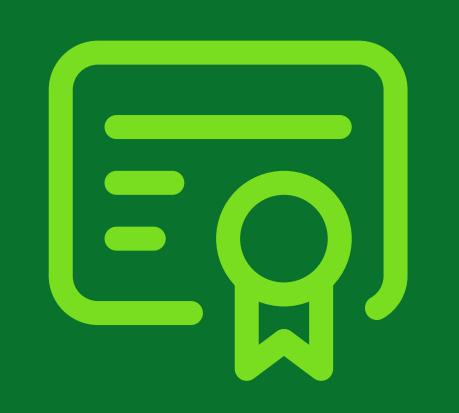

#### 2° PASSO

Faça um agendamento de vistoria em uma empresa credenciada e leve seu carro na data marcada

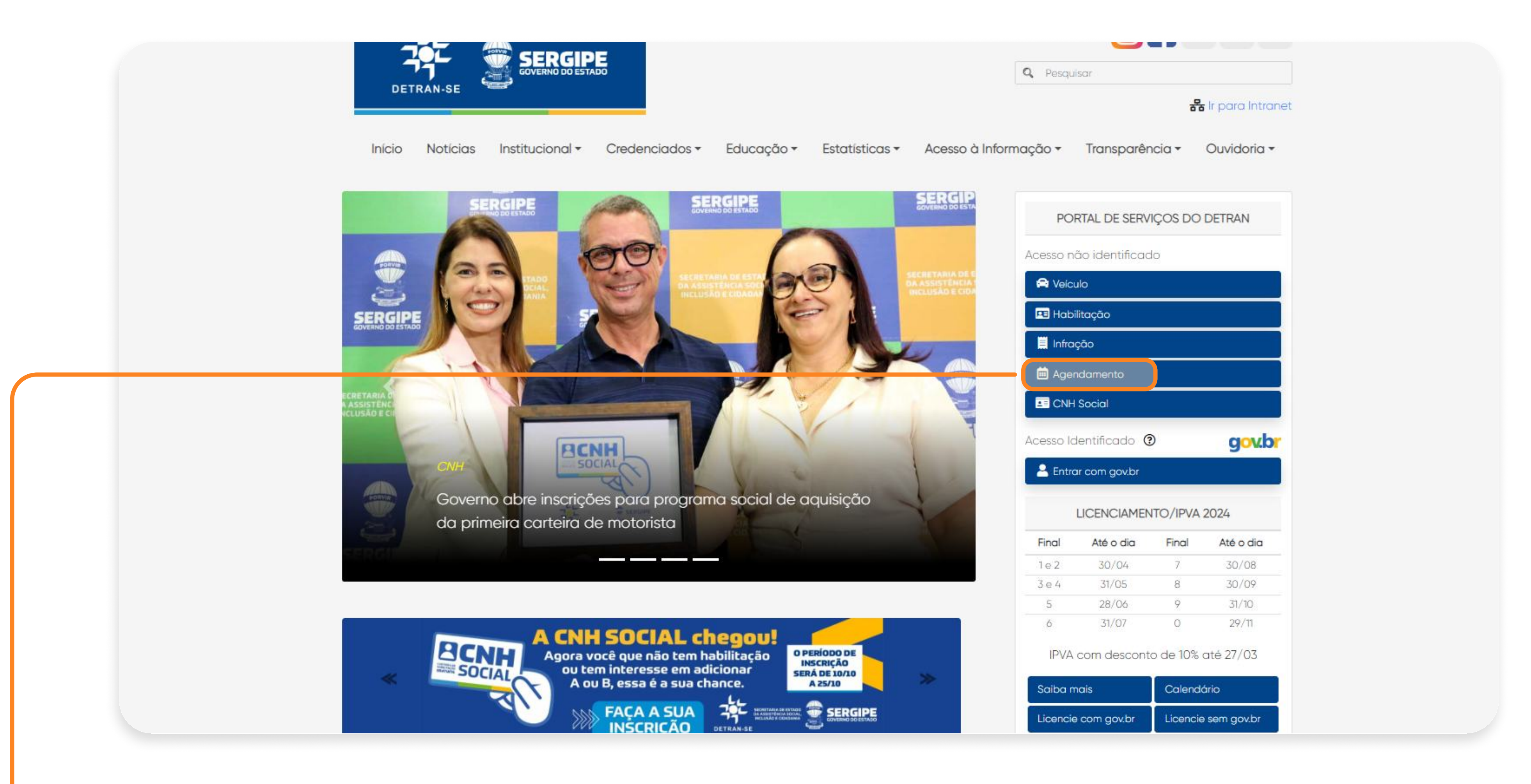

#### Após o pagamento da taxa, clique na opção "Agendamento".

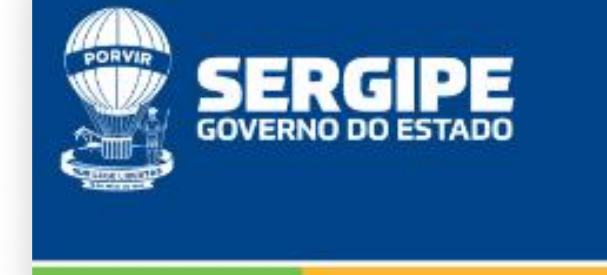

Grupo: Externo Data/Hora: 16/10/2024 18:26

tação Infração Licenciamento Anual / IPVA Credenciados / Parceiros CNH Social

#### AGENDAMENTO DE ATENDIMENTO PRESENCIAL

reemitir seu comprovante ou cancelar seu agendamento para o atendimento presencial nas unidades de atendimento e de vistorias, em uma empresa privada de vistoria eletrônica credenciada ao Detran/SE. Se desejar efetuar o agendam

nto apenas para os serviços que não estão disponibilizados no Portal de Autoatendimento do Detran, veja aqui quais são os de habilitação ou de veículos disponibilizados.

ento presencial para os serviços abaixo descritos:

e Habilitação ou Serviços de Habilitação que envolvam Prontuário Geral Único - PGU, habilitação de estrangeiros ou alteração dos dados que identifiquem o candidato, condutor ou permissionário; e Veículo ou Serviços de Veículos que envolvam a emissão de um novo Certificado de Registro de Veículo - CRV, conhecido também como "Recido de Compra e Venda", tais como: transferência de propriedade ou jurisdição, segunda via, alteração de dados e etc. Exceto o o de venda e atualização de endereço sem mudança de município; des de atendimento do Detran/SE ou nas empresas privadas de vistoria eletrônica credenciadas ao Detran/SE; (digitais, fotografia e assinatura);

#### nento de Serviço de Vistoria nas Unidades do Detran/SE é Necessário Pagamento Antecipado de Taxa

amento de vistoria se faz necessária a geração e quitação do documento de arrecadação com a respectiva taxa de vistoria, independente da data de validade do documento de arrecadação, em determinadas situações o banco pode demorar até 4(quatro) dias úteis para e
documento de arrecadação.

) em uma das Empresas Privadas de Vistoria Eletrônica credenciadas ao Detran/SE, NÃO se faz necessário o pagamento antecipado da taxa, visto que o respectivo valor deverá ser pago diretamente à empresa. (independente de isenções que tenha direito junto ao E

**Abaixe a página** até encontrar a parte de "Requerimento Do Serviço".

PASSO A PASSO DA TRANSFERÊNCIA DE PROPRIEDADE DO VEÍCULO

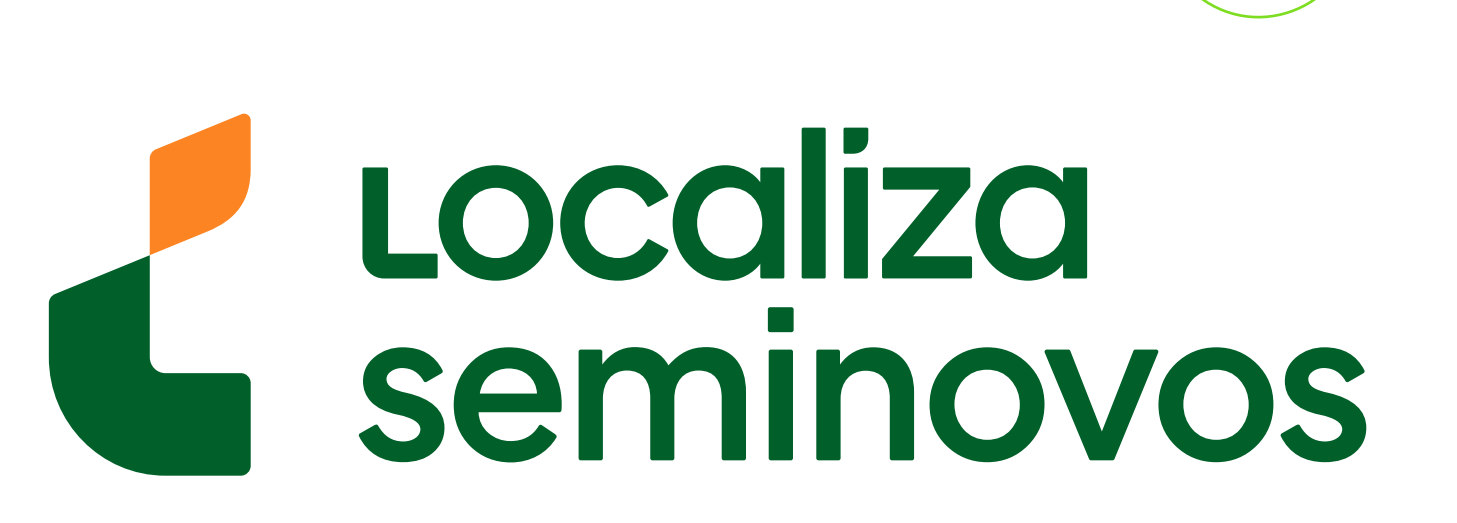

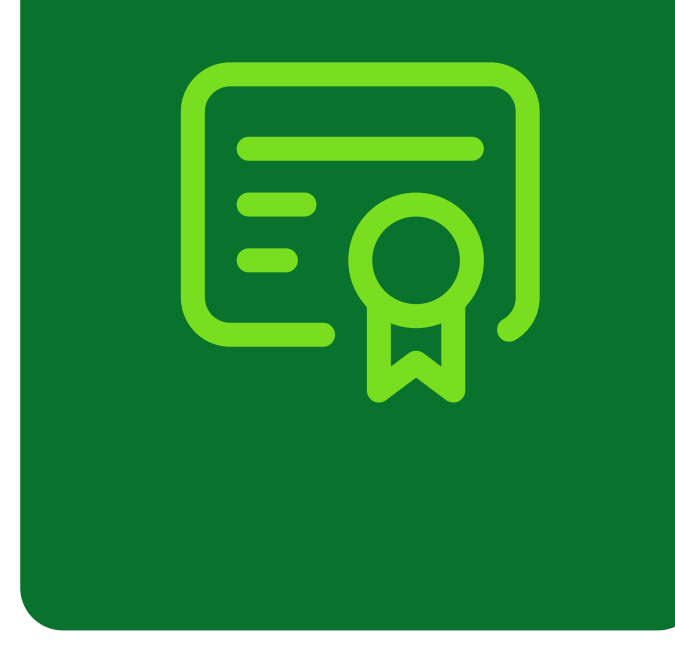

#### Para Agendamento de Serviço de Vistoria nas Unidades do Detran/SE e Necessario <u>Pagamento Antecipa</u>

Para prosseguir com o agendamento de vistoria se faz necessária a geração e quitação do documento de arrecadação com a respectiva taxa de vistoria, independente da data de validade do documento de arrecadação, em deter Clique aqui para geração do documento de arrecadação.

Para agendamento do serviço em uma das Empresas Privadas de Vistoria Eletrônica credenciadas ao Detran/SE, NÃO se faz necessário o pagamento antecipado da taxa, visto que o respectivo valor deverá ser pago diretan

| Identificação do Cliente                                  |                                                                                                    |                                                      |
|-----------------------------------------------------------|----------------------------------------------------------------------------------------------------|------------------------------------------------------|
| Informe abaixo o CPE do cliente a ser atendido pas unidad | les de stendimento do Detran ou uno caso de serviços devistoria, atente-se que pão se trata do CPE/CI | NP1 do proprietário do veículo, mas apenas o de quem |
| Informe abaixo o CFP do clience a ser acendido has unidad | des de atendimento do Detran ou, no caso de serviços devisiona, atente-se que não se trata do CPP/Ci  | nes do proprietario do velculo, mas apenas o de quem |
| Número do CPF                                             | Tipo de agendamento                                                                                   |                                                      |
|                                                           |                                                                                                    |                                                      |
| 000.000.000-00                                            | *                                                                                                    | ~                                                    |

Confirmação de Pessoalidade (captcha)

#### 

vara geração do documento de arrecadação.

mento do serviço em uma das Empresas Privadas de Vistoria Eletrônica credenciadas ao Detran/SE, NÃO se faz necessário o pagamento antecipado da taxa, visto que o respectivo valor deverá ser pago diretamente à empr

Do Serviço

ba a digitação dos dados obrigatórios e a emissão optativa do comprovante do serviço.

do Cliente

| CPF T                                                                                                    | Tipo de agendamento                     |                        |
|----------------------------------------------------------------------------------------------------|-----------------------------------------|------------------------|
| 0.000-00                                                                                                    |                                         | ~ *                    |
|                                                                                                    | Processo de Habilitação                 |                        |
| agendamento de serviço de vistoria nas unidades do Detran/SE é necessário o pagamento de taxa,                                                                                                    | Coleta dos Dados Biométricos - CAV      | umento de arrecadação  |
| agação, em determinadas situações o banco pode demorar até 4(quatro) dias úteis para eretuar a q<br>agendamento do serviço de vistoria em uma das empresas privadas de vistoria eletrônica credencia | Recebimento de Documento de Veículo     | deverá ser pago direta |
|                                                                                                    | Recebimento de Documento de Habilitação |                        |
|                                                                                                    | Processo de Veiculos                    |                        |
| de Pessoalidade (captcha)                                                                                                    | Vistoria em uma Unidade do Detran/SE    |                        |
|                                                                                                    | Vistoria em uma Empresa Privada         |                        |
|                                                                                                    | Avaliação Psicológica                   |                        |
|                                                                                                    | Exame Médico                            |                        |
|                                                                                                    | Exame Teórico                           |                        |
|                                                                                                    | Exame Prático (2 rodas)                 |                        |

#### Selecione a opção **"Vistoria em uma Unidade do Detran/SE".**

PASSO A PASSO DA TRANSFERÊNCIA DE PROPRIEDADE DO VEÍCULO

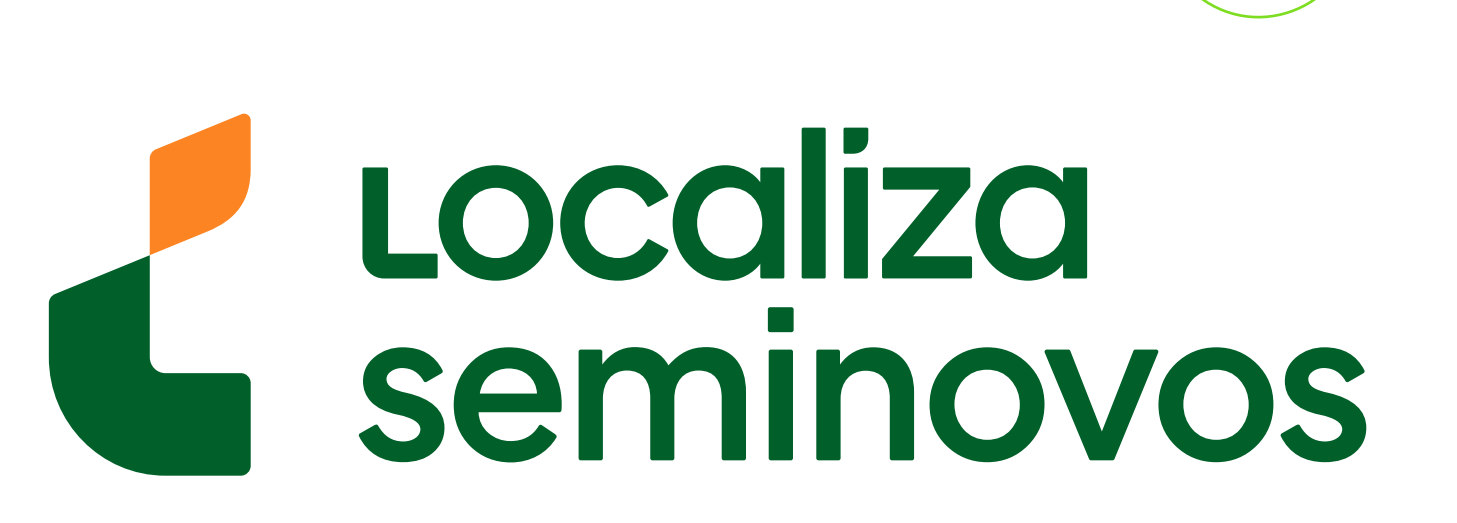

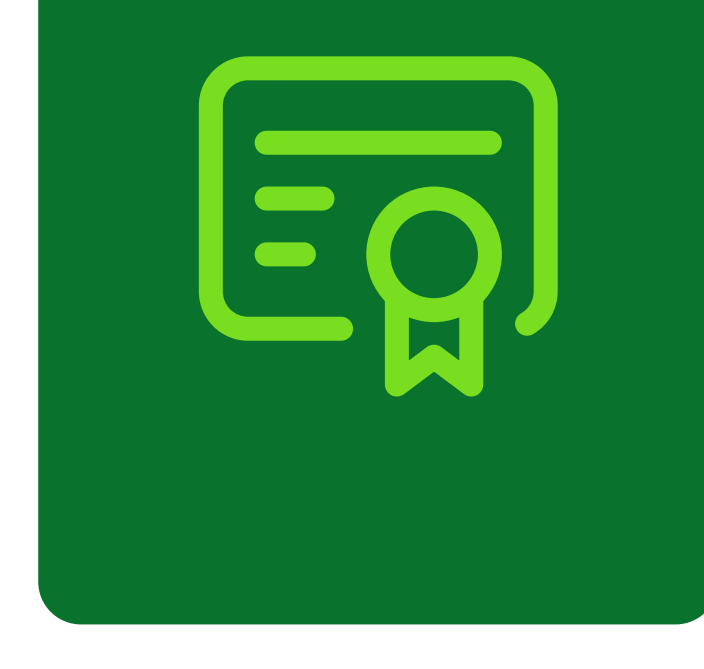

para efetuar a compensação. Clique aqui para geração do documento de arrecadação.

 Para agendamento do serviço de vistoria em uma das empresas privadas de vistoria eletrônica credenciadas ao Detran/SE, NÃO se faz necessário o pagamento antecipado valor deverá ser pago diretamente à empresa. (independente de isenções que tenha direito junto ao Detran/SE)

#### Informações Cadastrais do Cliente

| Nome Completo (sem acentos)     | E-mail | Telefone Fixo |
|---------------------------------|--------|---------------|
|                                 |        |               |
|                                 |        |               |
|                                 |        |               |
| Marcação do Vaga do Agondamento |        |               |
| Marcação de Vaga de Agendamento |        |               |

#### 

| Marcação (               | de Vaga de Agendamento                                                                           |                                                                             |                                                                                 |                                                                        |
|--------------------------|--------------------------------------------------------------------------------------------------|-----------------------------------------------------------------------------|---------------------------------------------------------------------------------|------------------------------------------------------------------------|
| Número da                | a Placa/Chassi                                                                                   |                                                                             |                                                                                 |                                                                        |
| Em qual po               | osto deseja ser atendido?                                                                        |                                                                             |                                                                                 |                                                                        |
| <u></u>                  |                                                                                                  |                                                                             |                                                                                 |                                                                        |
| Declaração               | <b>)</b>                                                                                         |                                                                             |                                                                                 |                                                                        |
| Declaro es<br>caso do De | tar ciente que o atendimento será real<br>etran/SE, este se reserva o direito <mark>d</mark> e n | izado por ordem de chegada dos agenc<br>ão atender aos agendamentos referen | lados para cada bloco de hora, que de<br>ces aos serviços que estão disponíveis | vo chegar com 10 minutos de antece<br>neste Portal de Autoatendimento. |
| □ <mark>Li e ace</mark>  | eito os termos desta declaração                                                                  |                                                                             |                                                                                 |                                                                        |

#### Preencha com o número da placa ou chassi.

PASSO A PASSO DA TRANSFERÊNCIA DE PROPRIEDADE DO VEÍCULO

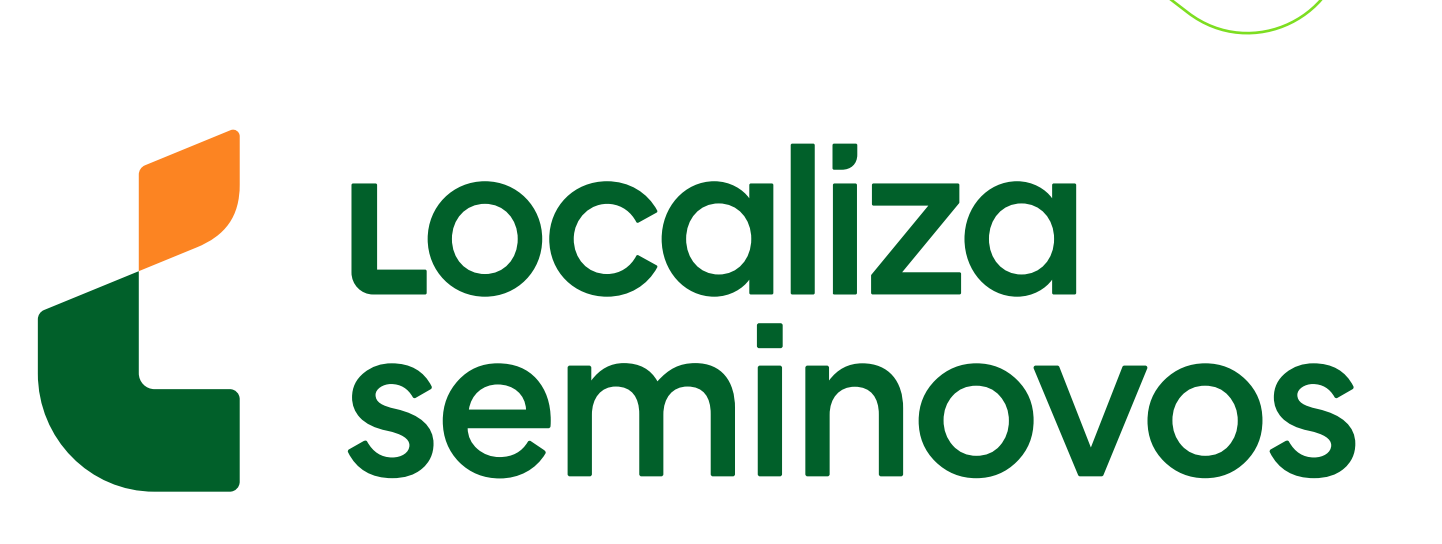

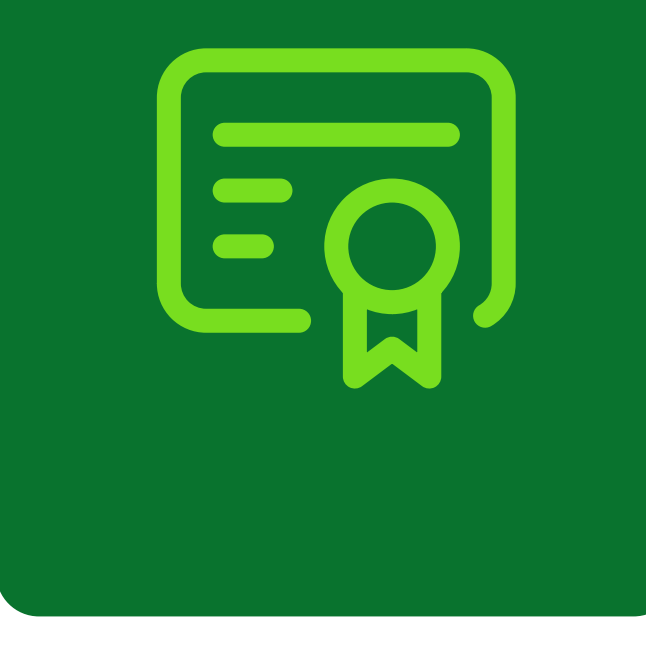

Não há agendamentos em aberto para o CPF informado.

Marcação de Vaga de Agendamento

Número da Placa/Chassi

O serviço que desejo realizar é:

VISTORIA PARA AUTORIZAÇÃO DE SERVIÇOS JUNTO ÀS ESTAMPADORAS DE PLACAS

VISTORIA PARA SEGUNDA VIA DE CRV

VISTORIA PARA TRANSFERÊNCIA DE PROPRIEDADE OU TRANSFERÊNCIA DE JURISDIÇÃO OU ALTERAÇÃO DE CATEGORIA (QUE NÃO ENVOLVA ADAPTAÇÃO DO VEÍCULO)

Clique para visualizar a relação das empresas de vistoria eletrônica credenciadas

Declaração

Declaro estar ciente que o atendimento será realizado por ordem de chegada dos agendados para cada bloco de hora, que devo chegar com 10 minutos de antecedência em relação ao horário agendado, e ainda, no caso do Detran/SE, este se reserva o direito de não a disponíveis neste Portal de Autoatendimento.

| ⊘ Confirmar De |
|----------------|
|                |
|                |
|                |
|                |

TRANSFERÊNCIA DE JURISDIÇÃO OU

ALTERAÇÃO DE CATEGORIA (QUE NÃO

ENVOLVA ADAPTAÇÃO DO VEÍCULO)"

| O serviço q               | que desejo realizar é:                                                                             |       |
|---------------------------|----------------------------------------------------------------------------------------------------|-------|
| VISTO                     | ORIA PARA TRANSFERÊNCIA DE PROPRIEDADE OU TRANSFERÊNCIA DE JURISDIÇÃO OU ALTERAÇÃO DE CATEGORIA (( | QUE I |
| 🗌 Utilizar                | r as mesmas informações (CPF e Nome) do agendamento como informações do comprador                  |       |
| CPF/CNPJ d                | do Comprador                                                                                       |       |
|                           |                                                                                                    |       |
| essa informaç<br>Nome Com | ção será impressa no laudo resultado do serviço<br>npleto / Razão Social do Comprador              |       |
|                           |                                                                                                    |       |
| essa informaç             | ção será impressa no laudo resultado do serviço                                                    |       |
| Data de aq                | quisição do veículo                                                                                |       |
|                           |                                                                                                    |       |
| Em qual po                | osto deseja ser atendido?                                                                          |       |
|                           |                                                                                                    |       |
|                           |                                                                                                    |       |

Clique na opção "Utilizar as mesmas

informações (CPF e Nome) do agendamento como informações do comprador".

#### 2° PASSO | VISTORIA

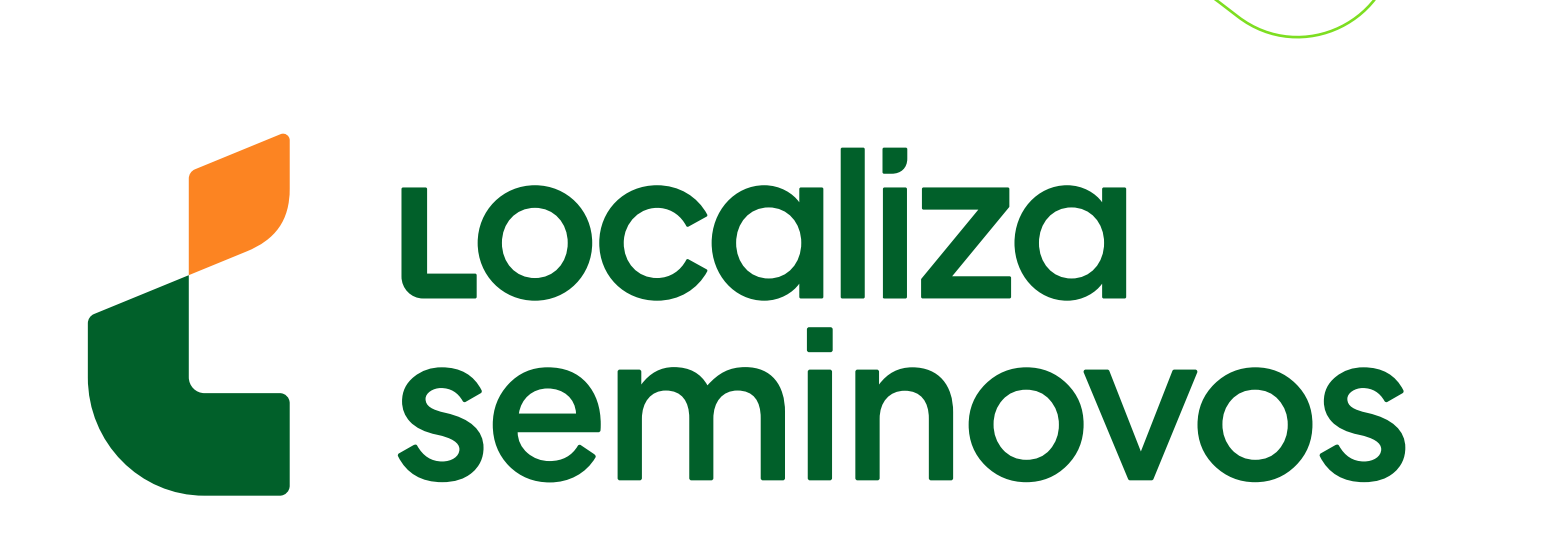

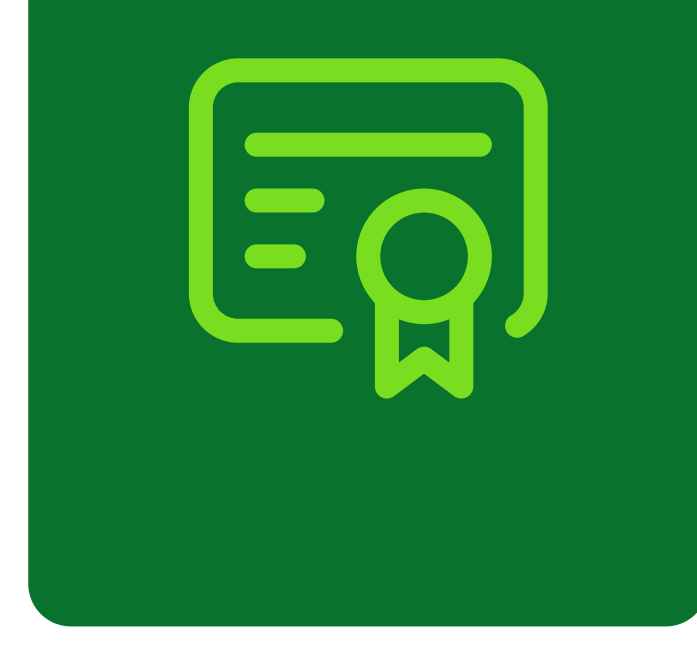

#### Número da Placa/Chassi

O serviço que desejo realizar é:

VISTORIA PARA TRANSFERÊNCIA DE PROPRIEDADE OU TRANSFERÊNCIA DE JURISDIÇÃO OU ALTERAÇÃO DE CATEGORIA (QUE NÃO ENVOLVA ADAPTAÇÃO

Utilizar as mesmas informações (CPF e Nome) do agendamento como informações do comprador

CPF/CNPJ do Comprador

essa informação será impressa no laudo resultado do serviço

Nome Completo / Razão Social do Comprador

essa informação será impressa no laudo resultado do serviço

Data de aquisição do veículo

Em qual posto deseja ser atendido?

| claraçao |  |  |  |
|----------|--|--|--|

#### Preencha com a data da compra do veículo.

VISTORIA PARA TRANSFERÊNCIA DE PROPRIEDADE OU TRANSFERÊNCIA DE JURISDIÇÃO OU ALTERAÇÃO DE CATEGORIA (QUE NÃO ENVOLVA ADAPTAÇÃO DO

U Utilizar as mesmas informações (CPF e Nome) do agendamento como informações do comprador

CPF/CNPJ do Comprador

essa informação será impressa no laudo resultado do serviço
Nome Completo / Razão Social do Comprador

essa informação será impressa no laudo resultado do serviço
Data de aquisição do veículo

10/08/2024

| c      | que para visualizar a relação das empresas de vistoria eletrônica credenciadas                                                                                                    |
|--------|----------------------------------------------------------------------------------------------------|
|        |                                                                                                    |
| Decla  | ação                                                                                                    |
| Decla  | o estar ciente que o atendimento será realizado por ordem de chegada dos agendados para cada bloco de hora, que devo chegar com 10 minutos de antecedência em relação ao horário agendado, e ainda, no caso do Detran |
| dispor | ivels neste Portal de Autoatendimento.                                                                                                    |

#### Selecione em qual **posto você deseja ser atendido.**

PASSO A PASSO DA TRANSFERÊNCIA DE PROPRIEDADE DO VEÍCULO

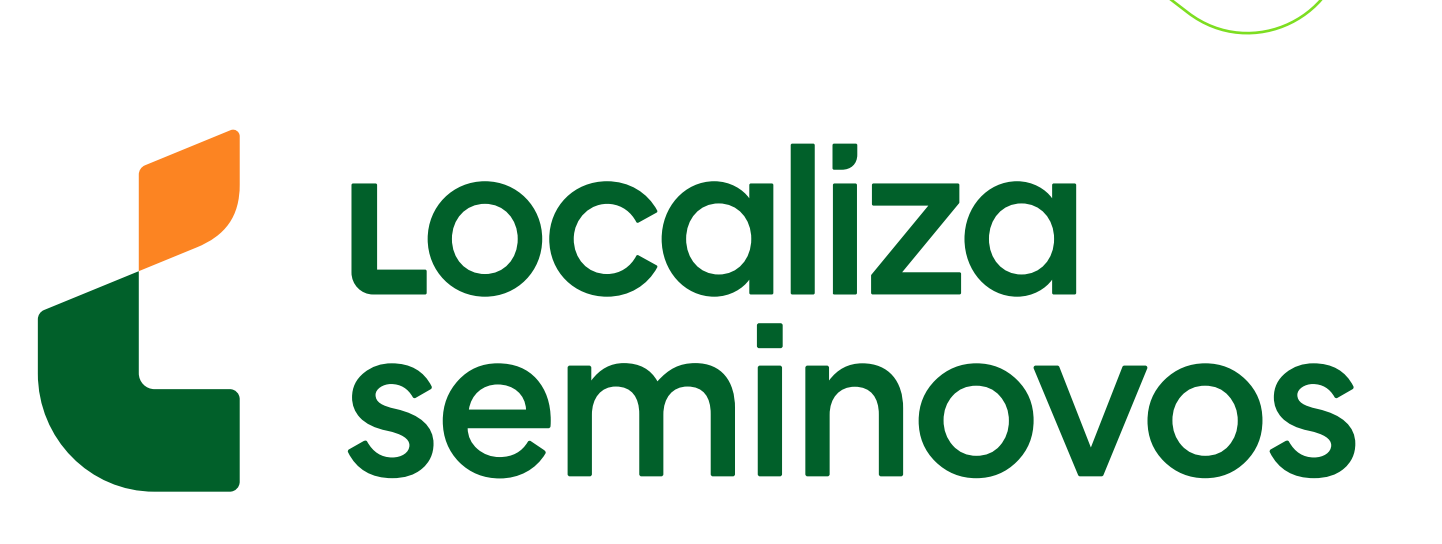

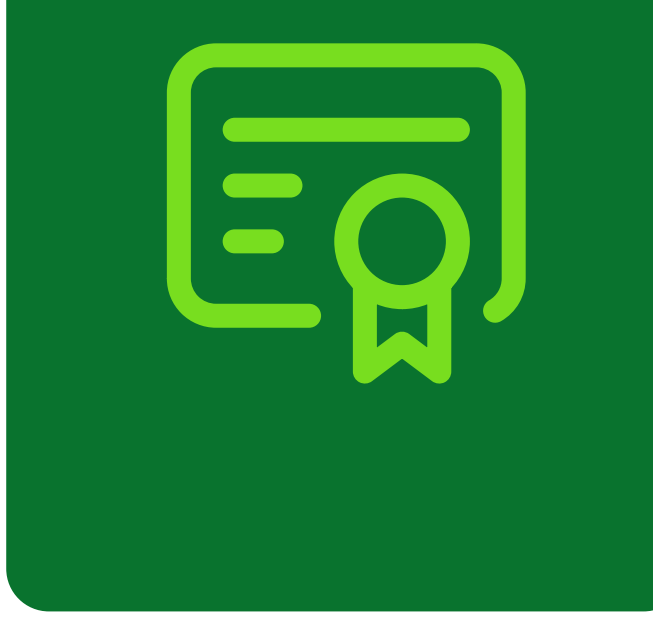

Clique para visualizar a relação das empresas de vistoria eletrônica credenciadas

ESCOLHA ABAIXO EM QUAL FAIXA DE HORÁRIO DESEJA SER ATENDIDO

| 0 | 24/10/2024 - Qui                          | O 24/10/2024 - Qui                   | O 24/10/2024 - Qui | O 24/10/2024 - Qui | O 25/10 |
|---|-------------------------------------------|--------------------------------------|--------------------|--------------------|---------|
|   | <b>08h</b>                                | 09h                                  | 10h                | 11h                | 08h     |
|   | 2 Vagas                                   | 1 Vaga                               | 2 Vagas            | 1 Vaga             | 2 Vag   |
| 0 | 25/10/2024 - Sex                          | O 25/10/2024 - Sex                   | O 25/10/2024 - Sex | O 28/10/2024 - Seg | O 28/10 |
|   | <b>09h</b>                                | 10h                                  | 11h                | 08h                | 09h     |
|   | 2 Vagas                                   | 2 Vagas                              | 2 Vagas            | 2 Vagas            | 2 Vag   |
| 0 | 28/10/2024 - Seg                          | O 28/10/2024 - Seg                   | O 29/10/2024 - Ter | O 29/10/2024 - Ter | O 29/10 |
|   | <b>10h</b>                                | 11h                                  | 08h                | 09h                | 10h     |
|   | 2 Vagas                                   | 2 Vagas                              | 2 Vagas            | 2 Vagas            | 2 Vaga  |
| 0 | 29/10/2024 - Ter                          | O 30/10/2024 - Qua                   | O 30/10/2024 - Qua | O 30/10/2024 - Qua | O 30/10 |
|   | <b>11h</b>                                | 08h                                  | 09h                | 10h                | 11h     |
|   | 2 Vagas                                   | 2 Vagas                              | 2 Vagas            | 2 Vagas            | 2 Vaga  |
| 0 | 31/10/2024 - Qui                          | O 31/10/2024 - Qui                   | O 31/10/2024 - Qui | O 31/10/2024 - Qui | O 04/11 |
|   | <b>08h</b>                                | 09h                                  | 10h                | 11h                | 08h     |
|   | 2 Vagas                                   | 2 Vagas                              | 2 Vagas            | 2 Vagas            | 2 Vaga  |
| 0 | 04/11/2024 - Seg                          | O 04/11/2024 - Seg                   | O 04/11/2024 - Seg | O 05/11/2024 - Ter | O 05/11 |
|   | <b>09h</b>                                | 10h                                  | 11h                | 08h                | 09h     |
|   | 2 Vagas                                   | 2. Vagas                             | 2 Vagas            | 2 Vagas            | 2 Vagi  |
| 0 | 05/11/2024 - Ter<br><b>10h</b><br>2 Vagas | O 05/11/2024 - Ter<br>11h<br>2 Vagas |                    |                    |         |

#### 

| 5 Vagas                                                            | 6 Vagas            | 6 Vagas            | 8 Vagas            |
|--------------------------------------------------------------------|--------------------|--------------------|--------------------|
| O 29/10/2024 - Ter                                                 | O 29/10/2024 - Ter | O 30/10/2024 - Qua | O 30/10/2024 - Qua |
| 09h                                                                | 11h                | 09h                | 11h                |
| 8 Vagas                                                            | 8 Vagas            | 6 Vagas            | 4 Vagas            |
| <ul> <li>31/10/2024 - Qui</li> <li>11h</li> <li>8 Vagas</li> </ul> | O 04/11/2024 - Seg | O 04/11/2024 - Seg | O 05/11/2024 - Ter |
|                                                                    | 09h                | 11h                | 09h                |
|                                                                    | 8 Vagas            | 8 Vagas            | 8 Vagas            |

#### ATENÇÃO:

1. Observe os prazos limites para a realização dos serviços de transferência de propriedade (30 dias da compra) e primeiro emplacamento (10 dias da emissão da nota fiscal) e evite agendar para datas posteriores;

2. O atendimento será realizado por ordem de chegada dos agendados para cada bloco de hora, devendo chegar com 10 minutos de antecedência em relação ao horário do agendamento;

3. O Detran/SE se reserva o direito de não atender aos agendamentos referentes aos serviços que estão disponíveis neste Portal de Autoatendimento;

Declaração

Declaro estar ciente que o atendimento será realizado por ordem de chegada dos agendados para cada bloco de hora, que devo chegar com 10 minutos de antecedência em relação ao horário agendado, e ainda, no disponíveis neste Portal de Autoatendimento.

Li e aceito os termos desta declaração

Confirmação de Pessoalidade (captcha)

Clique na opção "Li e aceito os termos desta declaração" e depois clique em "Confirmar".

**Pronto!** Seu agendamento foi realizado! Agora é só comparecer na empresa de vistoria na data e hora que foi selecionado.

#### 2° PASSO | VISTORIA

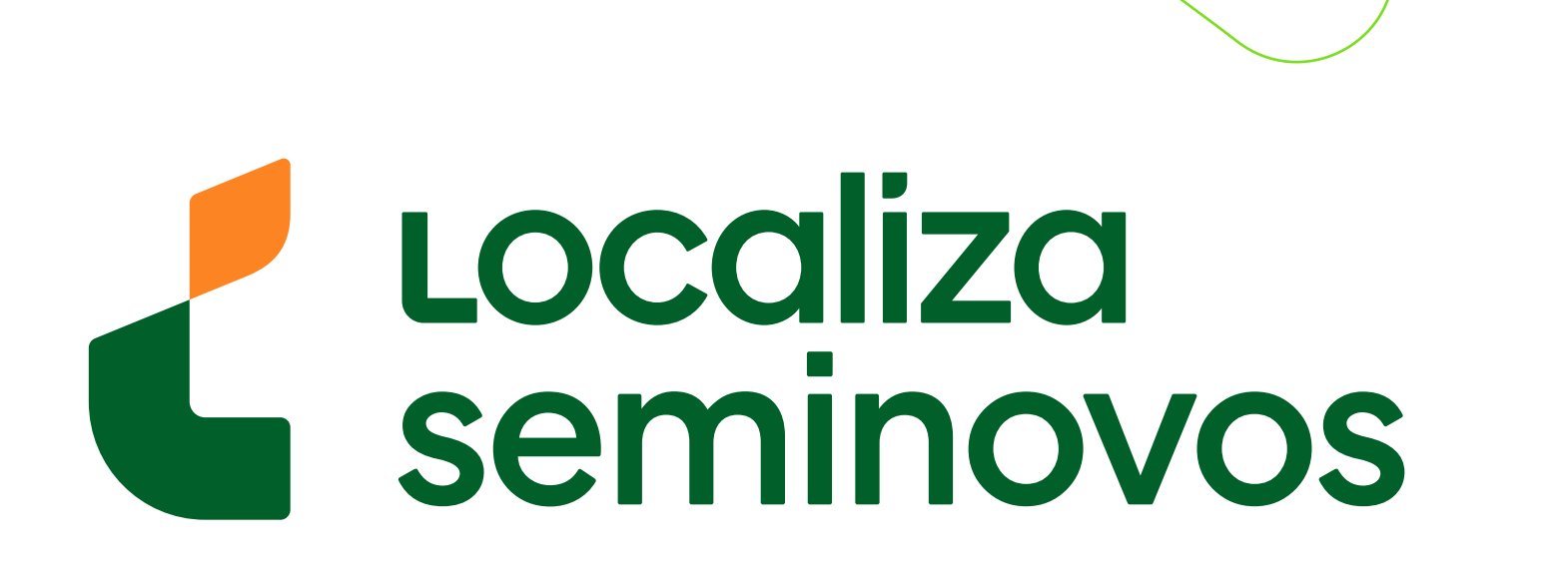

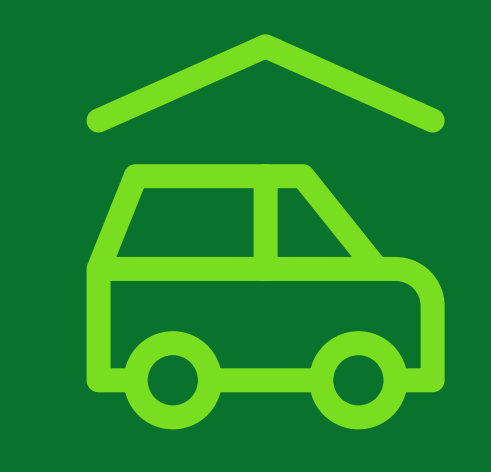

#### 3° PASSO

#### Realize um agendamento no DETRAN

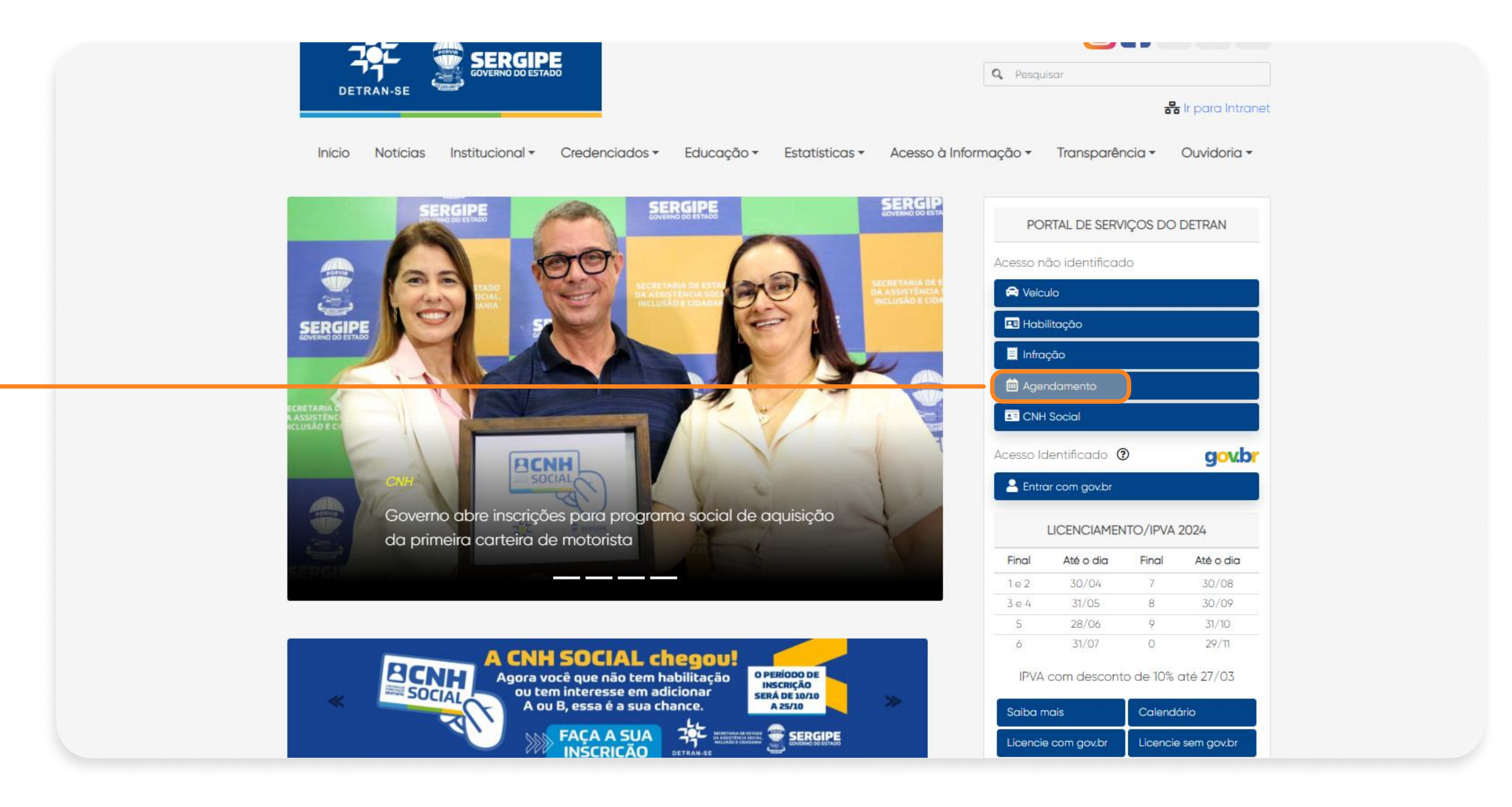

#### Após a aprovação da vistoria, clique na opção "Agendamento".

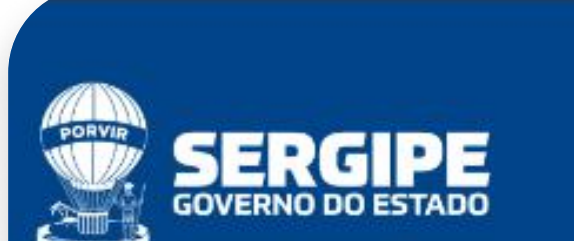

A Discount of La

tação Infração Licenciamento Anual / IPVA Credenciados / Parceiros CNH Social

#### AGENDAMENTO DE ATENDIMENTO PRESENCIAL

reemitir seu comprovante ou cancelar seu agendamento para o atendimento presencial nas unidades de atendimento e de vistorias, em uma empresa privada de vistoria eletrônica credenciada ao Detran/SE. Se desejar efetuar o agendam

nto apenas para os serviços que não estão disponibilizados no Portal de Autoatendimento do Detran, veja aqui quais são os de habilitação ou de veículos disponibilizados.

ento presencial para os serviços abaixo descritos:

e Habilitação ou Serviços de Habilitação que envolvam Prontuário Geral Único - PGU, habilitação de estrangeiros ou alteração dos dados que identifiquem o candidato, condutor ou permissionário; e Veículo ou Serviços de Veículos que envolvam a emissão de um novo Certificado de Registro de Veículo - CRV, conhecido também como "Recido de Compra e Venda", tais como: transferência de propriedade ou jurisdição, segunda via, alteração de dados e etc. Exceto o o de venda e atualização de endereço sem mudança de município; des de atendimento do Detran/SE ou nas empresas privadas de vistoria eletrônica credenciadas ao Detran/SE; (digitais, fotografia e assinatura);

#### nento de Serviço de Vistoria nas Unidades do Detran/SE é Necessário Pagamento Antecipado de Taxa

amento de vistoria se faz necessária a geração e quitação do documento de arrecadação com a respectiva taxa de vistoria, independente da data de validade do documento de arrecadação, em determinadas situações o banco pode demorar até 4(quatro) dias úteis para e
documento de arrecadação.

) em uma das Empresas Privadas de Vistoria Eletrônica credenciadas ao Detran/SE, NÃO se faz necessário o pagamento antecipado da taxa, visto que o respectivo valor deverá ser pago diretamente à empresa. (independente de isenções que tenha direito junto ao E

#### **Abaixe a página** até encontrar a parte de "Requerimento Do Serviço".

#### 3° PASSO | DETRAN

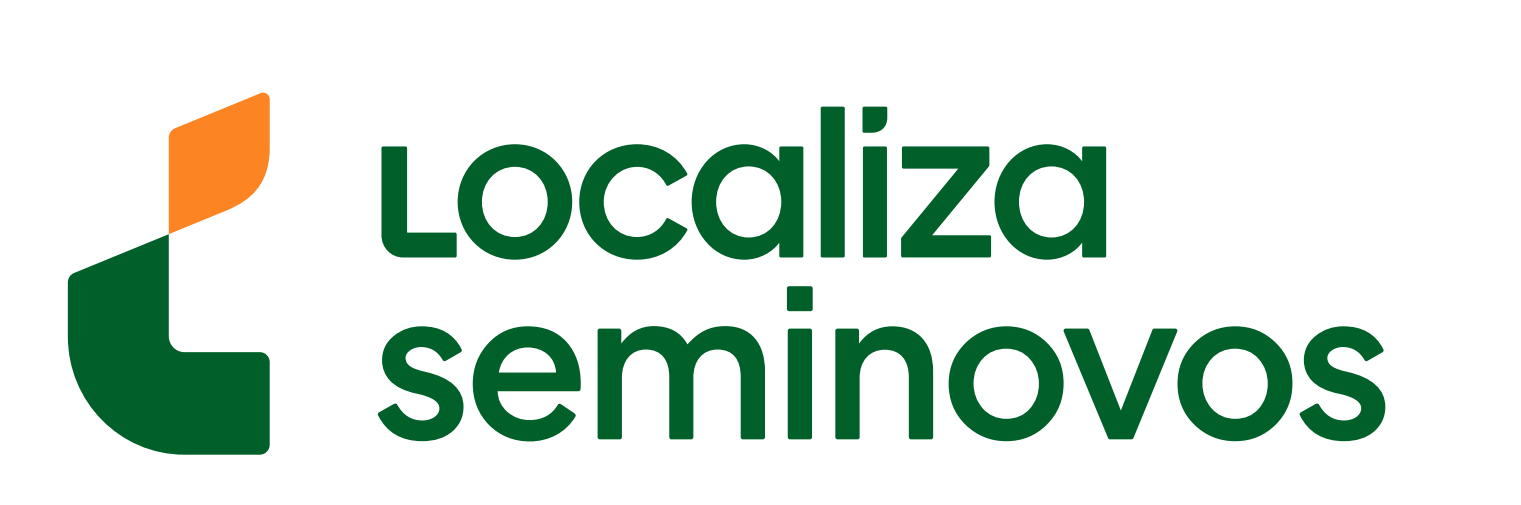

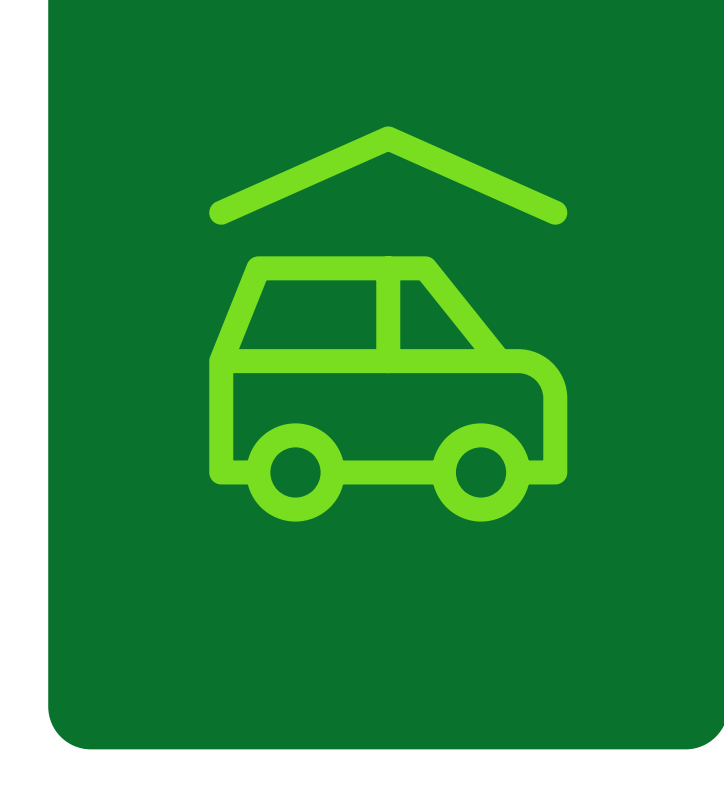

#### Para Agendamento de Serviço de Vistoria nas Unidades do Detran/SE e Necessario <u>Pagamento Antecipa</u>

Para prosseguir com o agendamento de vistoria se faz necessária a geração e quitação do documento de arrecadação com a respectiva taxa de vistoria, independente da data de validade do documento de arrecadação, em deter Clique aqui para geração do documento de arrecadação.

Para agendamento do serviço em uma das Empresas Privadas de Vistoria Eletrônica credenciadas ao Detran/SE, NÃO se faz necessário o pagamento antecipado da taxa, visto que o respectivo valor deverá ser pago diretan

| dentificação do Cliente                                                           |                                                                                                    |                                               |
|-----------------------------------------------------------------------------------|----------------------------------------------------------------------------------------------------|-----------------------------------------------|
| nforme <mark>abaixo o CPF do cli</mark> ente a ser atendido nas unidades de atend | dimento do Detran ou, no caso de serviços devistoria, atente-se que não se trata do CPF/CNPJ do pro | prietário do veículo, mas apenas o de quem va |
| lúmero do CPF                                                                     | Tipo de agendamento                                                                                 |                                               |
| 000.000.000-00                                                                    | *                                                                                                   | ~                                             |

Confirmação de Pessoalidade (captcha)

#### 

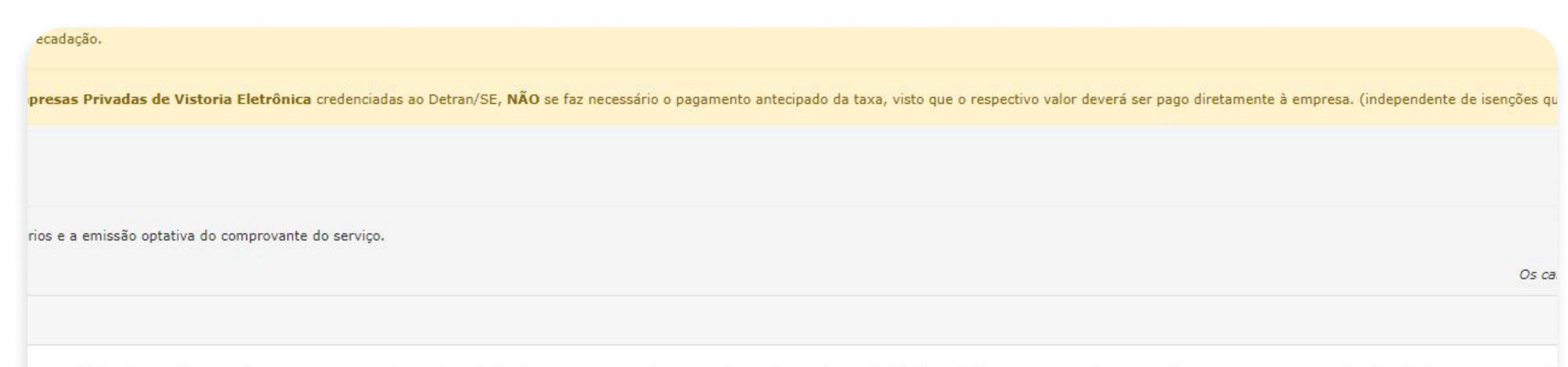

| *                                                                                                    | Processo de Veiculos                    | ~                                                       |
|----------------------------------------------------------------------------------------------------|-----------------------------------------|---------------------------------------------------------|
|                                                                                                    | Processo de Habilitação                 |                                                         |
| a nas unidades do Detran/SE é necessário o pagamento de taxa,<br>s o banco pode demorar até 4(quatro) dias úteis para efetuar a c | Coleta dos Dados Biométricos - CAV      | umento de arrecadação com a respectiva taxa de vistoria |
| a em uma das empresas privadas de vistoria eletrônica credencia                                                                   | Recebimento de Documento de Veículo     | deverá ser pago diretamente à empresa. (independente    |
| 6                                                                                                    | Recebimento de Documento de Habilitação |                                                         |
|                                                                                                    | Processo de Veiculos                    |                                                         |
|                                                                                                    | Vistoria em uma Unidade do Detran/SE    |                                                         |
|                                                                                                    | Vistoria em uma Empresa Privada         |                                                         |
|                                                                                                    | Avaliação Psicológica                   |                                                         |
|                                                                                                    | Exame Médico                            | ⊘ Confirmar                                             |
|                                                                                                    | Exame Teórico                           |                                                         |
|                                                                                                    | Exame Prático (2 rodas)                 |                                                         |

#### Selecione a opção "Processo de Veículos".

#### 3° PASSO | DETRAN

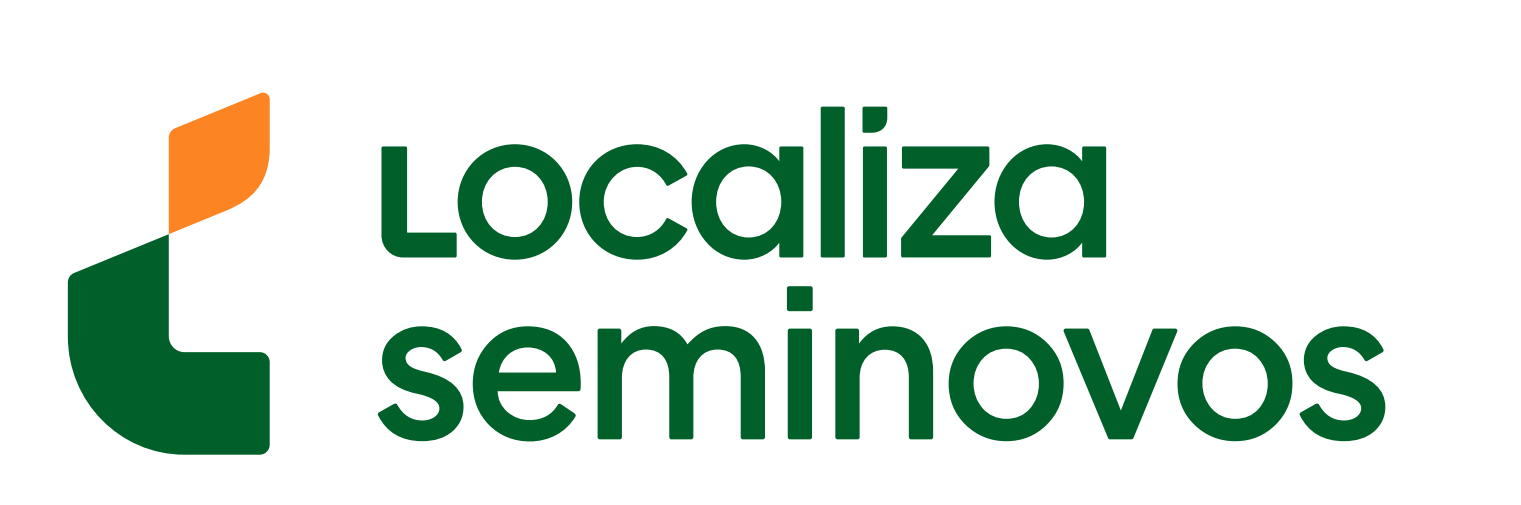

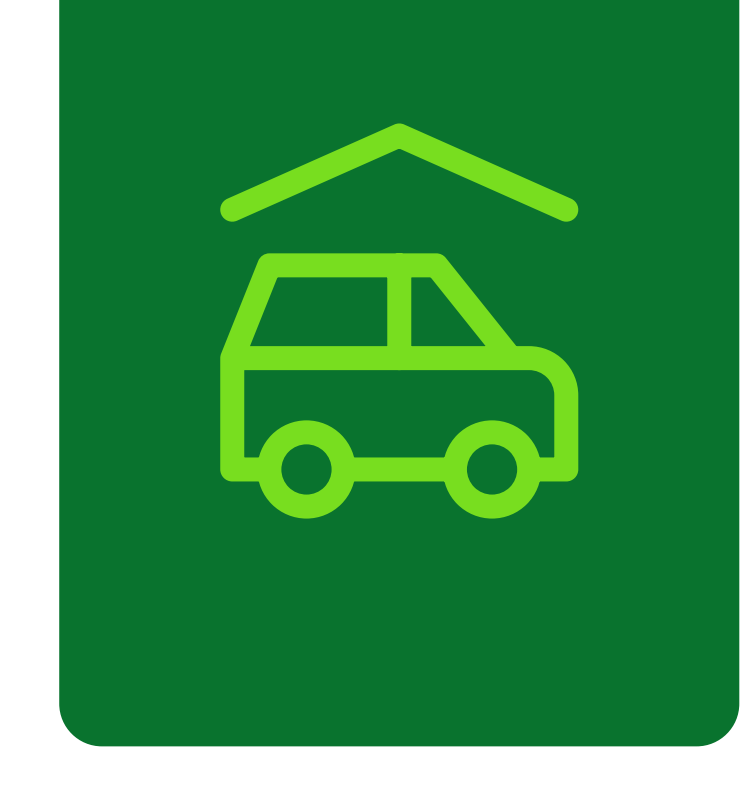

para efetuar a compensação. Clique aqui para geração do documento de arrecadação.

 Para agendamento do serviço de vistoria em uma das empresas privadas de vistoria eletrônica credenciadas ao Detran/SE, NÃO se faz necessário o pagamento antecipado valor deverá ser pago diretamente à empresa. (independente de isenções que tenha direito junto ao Detran/SE)

#### Informações Cadastrais do Cliente

#### 

|                                  | * |  |
|----------------------------------|---|--|
|                                  |   |  |
| Marcação de Vaga de Agendamento  |   |  |
| O serviço que desejo realizar é: |   |  |
|                                  |   |  |

ATUALIZAÇÃO DE ENDEREÇO (SEM MUDANÇA DE MUNICIPIO) CANCELAMENTO DE COMUNICAÇÃO DE VENDA COMUNICAÇÃO DE VENDA OUTROS PRIMEIRO EMPLACAMENTO SEGUNDA VIA DO CRV (CERTIFICADO DE REGISTRO VEICULAR) TRANSFERÊNCIA DE JURISDIÇÃO COM OU SEM TRANSFERÊNCIA DE PROPRIEDADE (PARA VEÍCULOS DE OUTROS ESTADOS) TRANSFERÊNCIA DE JURISDIÇÃO COM OU SEM TRANSFERÊNCIA DE PROPRIEDADE (PARA VEÍCULOS DE OUTROS ESTADOS) TRANSFERÊNCIA DE PROPRIEDADE (PARA VEÍCULOS DE SERGIPE) Declaro estar ciente que o atendimento será realizado por ordem de chegada dos agendados para cada bloco de hora, que devo chegar com 10 minutos de antecedência em relação ao horário agendado, e aind disponíveis neste Portal de Autoatendimento. Cul e aceito os termos desta declaração

#### Selecione a opção **"TRANSFERÊNCIA DE** PROPRIEDADE (PARA VEÍCULOS DE SERGIPE)".

#### 3° PASSO | DETRAN

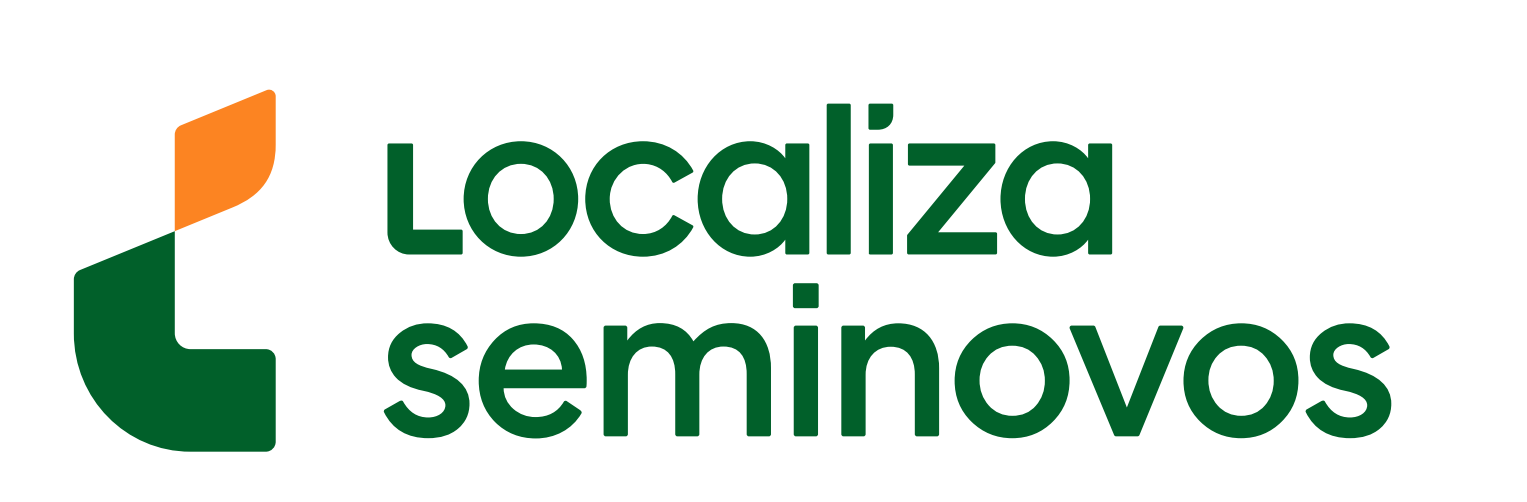

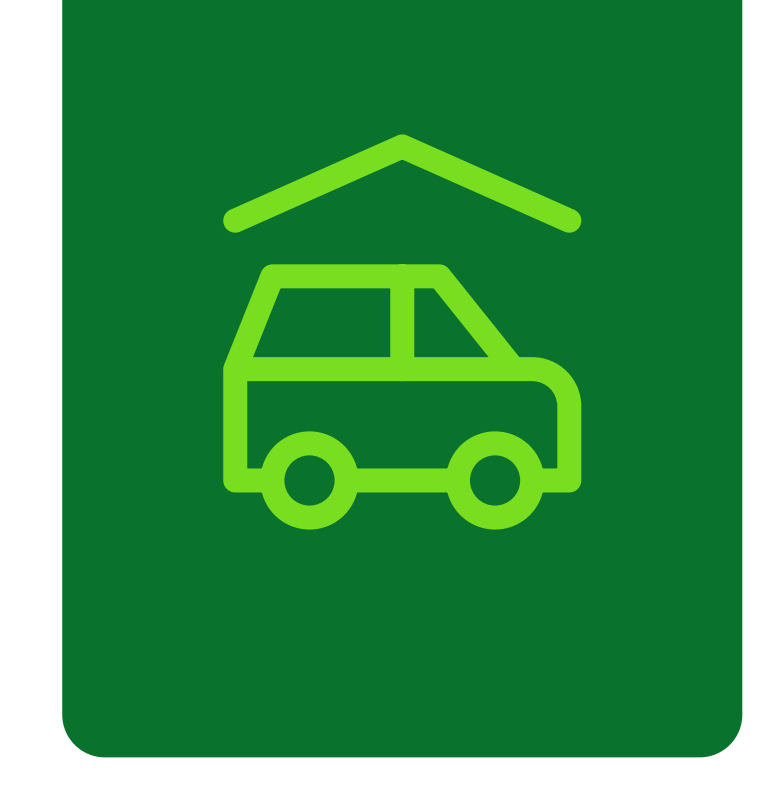

|                                      | *                    |  |
|--------------------------------------|----------------------|--|
| Marcação de Vaga de Agendamento      |                      |  |
| O serviço que desejo realizar é:     |                      |  |
| TRANSFERÊNCIA DE PROPRIEDADE (PARA V | /EÍCULOS DE SERGIPE) |  |
| Placa do Veículo                     |                      |  |
|                                      |                      |  |
| Data de aquisição do veículo         |                      |  |
|                                      |                      |  |
| Em qual posto deseja ser atendido?   |                      |  |
| -                                    |                      |  |

Declaração

Declaro estar ciente que o atendimento será realizado por ordem de chegada dos agendados para cada bloco de hora, que devo chegar com 10 minutos de antecedência em relação ao horário agendado, e ainda, no c disponíveis neste Portal de Autoatendimento.

Li e aceito os termos desta declaração

#### Preencha com informações do carro.

| ormações Cadastrais do Cliente                 |                                          |               |
|------------------------------------------------|------------------------------------------|---------------|
| ome Completo (sem acentos)                     | E-mail                                   | Telefone Fixo |
|                                                | *                                        | *             |
| Atendimento ao Cliente CEAC Aracaju Parque S   | nopping (CEAC - Aracaju Parque Shopping) |               |
| Atendimento ao Cliente CEAC Rodoviária (CEAC   | - Rodoviária)                            |               |
| Atendimento ao Cliente CEAC Shopping Riomar    | (CEAC - Shopping Riomar)                 |               |
| indication as chemical carries chepping mental |                                          |               |

| CIRETRAN - Estância (Governador Luiz Garcia) (CIRETRAN - Estância)<br>CIRETRAN - Gloria (Sebastião Lopes da Silva) (CIRETRAN - N. Sra. Gloria)<br>CIRETRAN - Itabaiana (Vice-Gov. Benedito Figueiredo) (CIRETRAN - Itabaiana)<br>CIRETRAN - Lagarto (Gov. Augusto Franco) (CIRETRAN - Lagarto)<br>CIRETRAN - N. Sra. Socorro (Pref. Fausto Goes Leite) (CIRETRAN - N. Sra. Socorro)<br>CIRETRAN - Propriá (Joel Fontes Costa) (CIRETRAN - Propriá)<br>CIRETRAN - Tobias Barreto (José Vasconcelos de Almeida) (CIRETRAN - Tobias Barreto)<br>Posto - N. Sra. das Dores (CIRETRAN - Carmopolis)<br>Posto de Atendimento Caninde (POSTO - Caninde) | CIRETRAN - Carmopolis (Reinaldo Moura) (CIRETRAN - Carmopolis)                      |
|----------------------------------------------------------------------------------------------------|-------------------------------------------------------------------------------------|
| CIRETRAN - Gloria (Sebastião Lopes da Silva) (CIRETRAN - N. Sra. Gloria)<br>CIRETRAN - Itabaiana (Vice-Gov. Benedito Figueiredo) (CIRETRAN - Itabaiana)<br>CIRETRAN - Lagarto (Gov. Augusto Franco) (CIRETRAN - Lagarto)<br>CIRETRAN - N. Sra. Socorro (Pref. Fausto Goes Leite) (CIRETRAN - N. Sra. Socorro)<br>CIRETRAN - Propriá (Joel Fontes Costa) (CIRETRAN - Propriá)<br>CIRETRAN - Tobias Barreto (José Vasconcelos de Almeida) (CIRETRAN - Tobias Barreto)<br>Posto - N. Sra. das Dores (CIRETRAN - Carmopolis)<br>Posto de Atendimento Caninde (POSTO - Caninde)                                                                       | CIRETRAN - Estância (Governador Luiz Garcia) (CIRETRAN - Estância)                  |
| CIRETRAN - Itabaiana (Vice-Gov. Benedito Figueiredo) (CIRETRAN - Itabaiana)<br>CIRETRAN - Lagarto (Gov. Augusto Franco) (CIRETRAN - Lagarto)<br>CIRETRAN - N. Sra. Socorro (Pref. Fausto Goes Leite) (CIRETRAN - N. Sra. Socorro)<br>CIRETRAN - Propriá (Joel Fontes Costa) (CIRETRAN - Propriá)<br>CIRETRAN - Tobias Barreto (José Vasconcelos de Almeida) (CIRETRAN - Tobias Barreto)<br>Posto - N. Sra. das Dores (CIRETRAN - Carmopolis)<br>Posto de Atendimento Caninde (POSTO - Caninde)                                                                                                    | CIRETRAN - Gloria (Sebastião Lopes da Silva) (CIRETRAN - N. Sra. Gloria)            |
| CIRETRAN - Lagarto (Gov. Augusto Franco) (CIRETRAN - Lagarto)<br>CIRETRAN - N. Sra. Socorro (Pref. Fausto Goes Leite) (CIRETRAN - N. Sra. Socorro)<br>CIRETRAN - Propriá (Joel Fontes Costa) (CIRETRAN - Propriá)<br>CIRETRAN - Tobias Barreto (José Vasconcelos de Almeida) (CIRETRAN - Tobias Barreto)<br>Posto - N. Sra. das Dores (CIRETRAN - Carmopolis)<br>Posto de Atendimento Caninde (POSTO - Caninde)                                                                                                    | CIRETRAN - Itabaiana (Vice-Gov. Benedito Figueiredo) (CIRETRAN - Itabaiana)         |
| CIRETRAN - N. Sra. Socorro (Pref. Fausto Goes Leite) (CIRETRAN - N. Sra. Socorro)<br>CIRETRAN - Propriá (Joel Fontes Costa) (CIRETRAN - Propriá)<br>CIRETRAN - Tobias Barreto (José Vasconcelos de Almeida) (CIRETRAN - Tobias Barreto)<br>Posto - N. Sra. das Dores (CIRETRAN - Carmopolis)<br>Posto de Atendimento Caninde (POSTO - Caninde)                                                                                                    | CIRETRAN - Lagarto (Gov. Augusto Franco) (CIRETRAN - Lagarto)                       |
| CIRETRAN - Propriá (Joel Fontes Costa) (CIRETRAN - Propriá)<br>CIRETRAN - Tobias Barreto (José Vasconcelos de Almeida) (CIRETRAN - Tobias Barreto)<br>Posto - N. Sra. das Dores (CIRETRAN - Carmopolis)<br>Posto de Atendimento Caninde (POSTO - Caninde)                                                                                                    | CIRETRAN - N. Sra. Socorro (Pref. Fausto Goes Leite) (CIRETRAN - N. Sra. Socorro)   |
| CIRETRAN - Tobias Barreto (José Vasconcelos de Almeida) (CIRETRAN - Tobias Barreto)<br>Posto - N. Sra. das Dores (CIRETRAN - Carmopolis)<br>Posto de Atendimento Caninde (POSTO - Caninde)                                                                                                    | CIRETRAN - Propriá (Joel Fontes Costa) (CIRETRAN - Propriá)                         |
| Posto - N. Sra. das Dores (CIRETRAN - Carmopolis)<br>Posto de Atendimento Caninde (POSTO - Caninde)                                                                                                    | CIRETRAN - Tobias Barreto (José Vasconcelos de Almeida) (CIRETRAN - Tobias Barreto) |
| Posto de Atendimento Caninde (POSTO - Caninde)                                                                                                    | Posto - N. Sra. das Dores (CIRETRAN - Carmopolis)                                   |
|                                                                                                    | Posto de Atendimento Caninde (POSTO - Caninde)                                      |
|                                                                                                    |                                                                                     |
|                                                                                                    |                                                                                     |
|                                                                                                    |                                                                                     |

Declaro estar ciente que o atendimento será realizado por ordem de chegada dos agendados para cada bloco de hora, que devo chegar com 10 minutos de antecedência em relação ao horário agendado, e ainda, no caso do Detran/SE, este se reserva disponíveis neste Portal de Autoatendimento.

I i a acaita as tarmas dasta daslaração

#### Selecione em qual **posto você deseja ser atendido.**

#### 3° PASSO | DETRAN

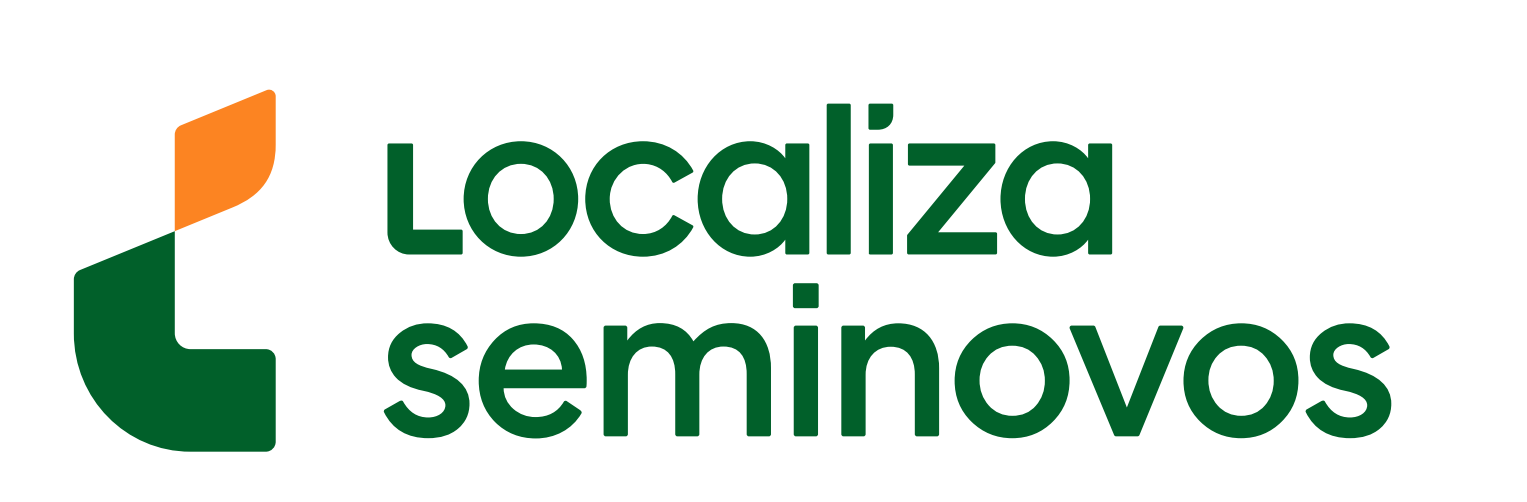

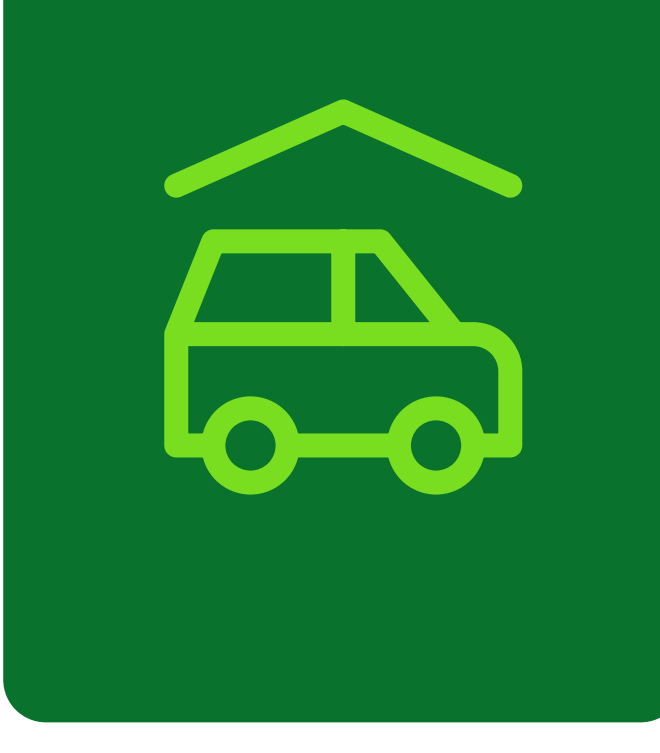

#### 10/08/2024

#### saiba onde encontrar essa informação

Em qual posto deseja ser atendido?

CIRETRAN - Carmopolis (Reinaldo Moura) (CIRETRAN - Carmopolis)

#### ESCOLHA ABAIXO EM QUAL FAIXA DE HORÁRIO DESEJA SER ATENDIDO

| 0 | 24/10/2024 - <mark>Q</mark> ui | O 25/10/2024 - Sex | O 25/10/2024 - Sex | O 28/10/2024 - Seg |
|---|--------------------------------|--------------------|--------------------|--------------------|
|   | <b>11h</b>                     | 09h                | 11h                | 09h                |
|   | 5 Vagas                        | 6 Vagas            | 6 Vagas            | 8 Vagas            |
| 0 | 29/10/2024 - Ter               | O 29/10/2024 - Ter | O 30/10/2024 - Qua | O 30/10/2024 - Qua |
|   | <b>09h</b>                     | 11h                | 09h                | 11h                |
|   | 8 Vagas                        | 8 Vagas            | 6 Vagas            | 4 Vagas            |
| 0 | 31/10/2024 - Qui               | O 04/11/2024 - Seg | O 04/11/2024 - Seg | O 05/11/2024 - Ter |
|   | <b>11h</b>                     | 09h                | 11h                | 09h                |
|   | 8 Vagas                        | 8 Vagas            | 8 Vagas            | 8 Vagas            |

#### ATENÇÃO:

1. Observe os prazos limites para a realização dos serviços de transferência de propriedade (30 dias da compra) e primeiro emplacamento (10 dias da emissão da nota fiscal) e evite agendar para datas posteriores; 2. O atendimento será realizado por ordem de chegada dos agendados para cada bloco de hora, devendo chegar com 10 minutos de antecedência em relação ao horário do agendamento;

| Declaração                             |                                                                                                    |
|----------------------------------------|----------------------------------------------------------------------------------------------------|
| Declaro estar cie<br>disponíveis neste | que o atendimento será realizado por ordem de chegada dos agendados para cada bloco de hora, que devo chegar com 10 minutos de antecedência em relação ao horário agendado, e ainc<br>rtal de Autoatendimento. |
|                                        |                                                                                                    |

#### 

|   | 5 Vagas          | 6 Vagas            | 6 Vagas            | 8 Vagas            |
|---|------------------|--------------------|--------------------|--------------------|
| 0 | 29/10/2024 - Ter | O 29/10/2024 - Ter | O 30/10/2024 - Qua | O 30/10/2024 - Qua |
|   | <b>09h</b>       | 11h                | 09h                | 11h                |
|   | 8 Vagas          | 8 Vagas            | 6 Vagas            | 4 Vagas            |
| ۲ | 31/10/2024 - Qui | O 04/11/2024 - Seg | O 04/11/2024 - Seg | O 05/11/2024 - Ter |
|   | <b>11h</b>       | 09h                | 11h                | 09h                |
|   | 8 Vagas          | 8 Vagas            | 8 Vagas            | 8 Vagas            |

#### ATENÇÃO:

1. Observe os prazos limites para a realização dos serviços de transferência de propriedade (30 dias da compra) e primeiro emplacamento (10 dias da emissão da nota fiscal) e evite agendar para datas posteriores; 2. O atendimento será realizado por ordem de chegada dos agendados para cada bloco de hora, devendo chegar com 10 minutos de antecedência em relação ao horário do agendamento;

| Declaração                            |                                                                          |                                       |                                                                                          |               |
|---------------------------------------|--------------------------------------------------------------------------|---------------------------------------|------------------------------------------------------------------------------------------|---------------|
| Declaro estar cie<br>disponíveis nest | nte que o atendimento será realizado por o<br>Portal de Autoatendimento. | rdem de chegada dos agendados para ca | la bloco de hora, que devo chegar com 10 minutos de antecedência em relação ao horário a | igendado, e a |
| Li e aceito os                        | termos desta declaração                                                  |                                       |                                                                                          |               |
|                                       |                                                                          |                                       |                                                                                          |               |
| Confirmação de                        | Pessoalidade (captcha)                                                   |                                       |                                                                                          |               |
|                                       |                                                                          |                                       |                                                                                          |               |
|                                       |                                                                          |                                       |                                                                                          |               |

Clique na opção "Li e aceito os termos desta declaração" e depois clique em "Confirmar".

#### 3° PASSO | DETRAN

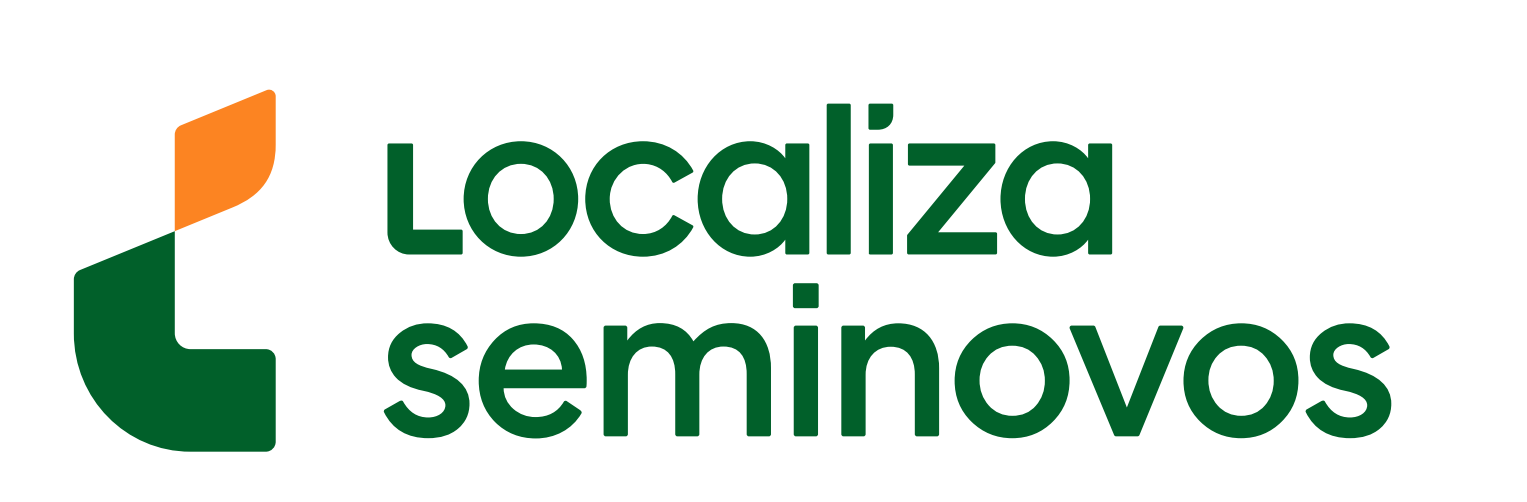

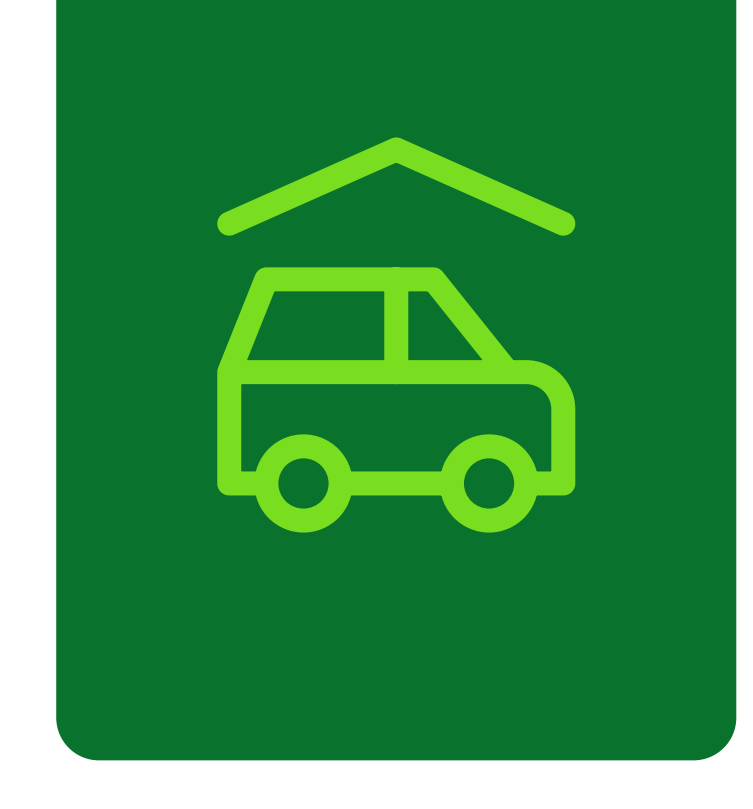

| DETRAN-SE SERGIPE                                                                                                    | Usuário:<br>Grupo:<br>Data/Hora: | Externo<br>Externo<br>23/10/2024 11 |
|----------------------------------------------------------------------------------------------------|----------------------------------|-------------------------------------|
| Veículo Habilitação Infração Licenciamento Anual / IPVA Credenciados / Parceiros CNH Social                                                                                                    |                                  |                                     |
| AGENDAMENTO DE ATENDIMENTO PRESENCIAL                                                                                                    |                                  |                                     |
| equerimento Do Serviço                                                                                                    |                                  |                                     |
| sta etapa engloba a digitação dos dados obrigatórios e a emissão optativa do comprovante do serviço.<br>Informações Adicionais                                                                                                    |                                  |                                     |
| Este agendamento foi efetuado com sucesso e a partir deste momento é permitida a emissão do seu comprovante, que é um documento exclusivo do cliente e serve apenas como registro de que o mesmo foi realizado, mas esteja de posse<br>A sua senha para serviços de agendamento é: xehgdyhh | deste, quando do ater            | ndimento para ev                    |

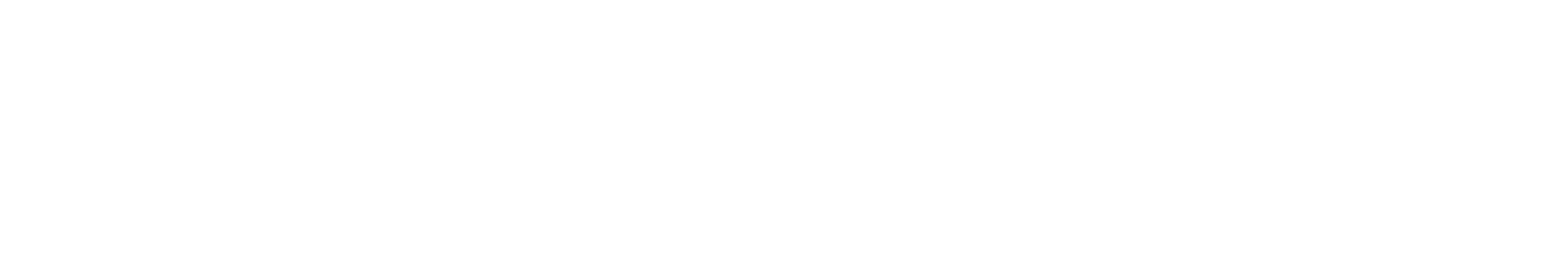

VERIFIQUE SE O SEU NAVEGADOR ESTÁ COM O BLOQUEIO DE POPUP DESATIVADO PARA QUE SEJA PERMITIDA A IMPRESSÃO DO DOCUMENTO ABAIXO.

#### Confira a sua senha para o serviço agendado.

**Pronto!** Seu agendamento foi realizado! Agora é só comparecer ao DETRAN na data e hora que foi selecionado com todos os seus documentos.

#### 3° PASSO | DETRAN

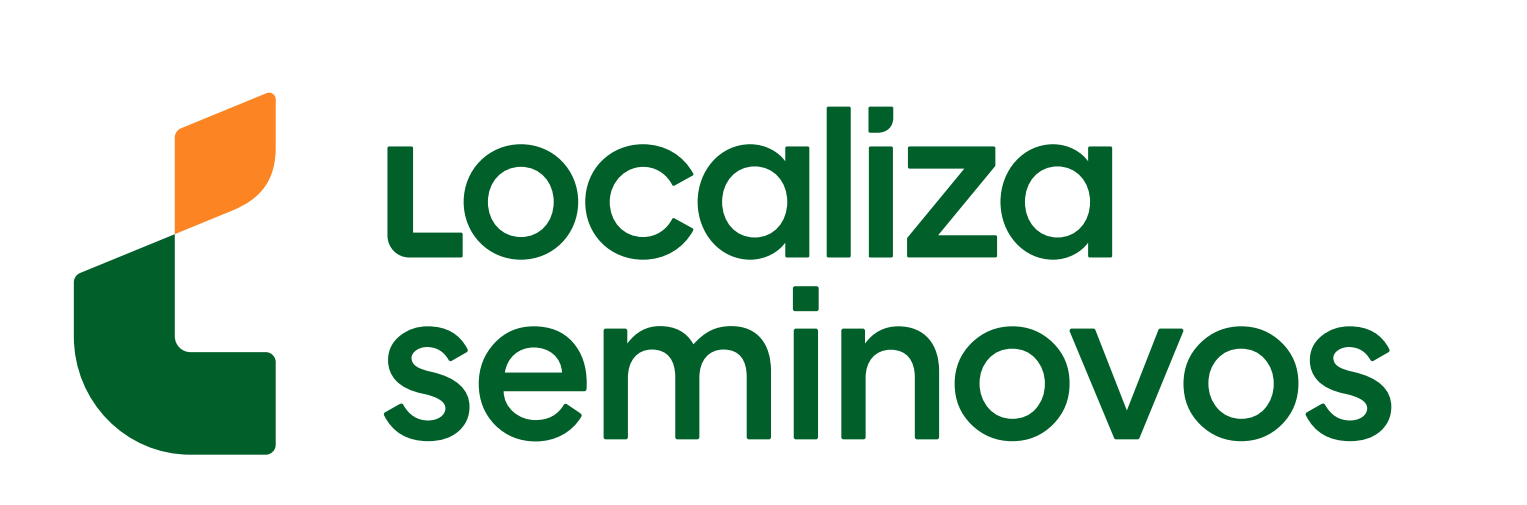

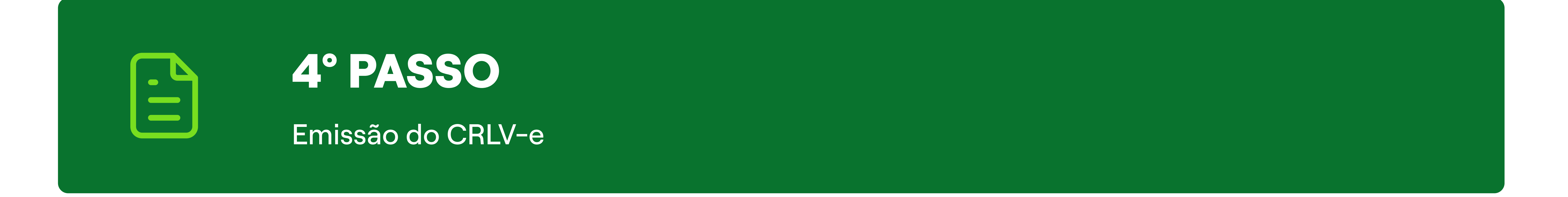

# Seguindo esses passos **você terá o documento do carro em seu nome** e poderá emitir o seu CRLV-e.

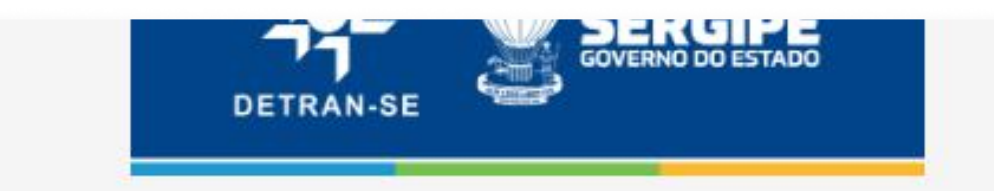

| Pesquisar |                    |
|-----------|--------------------|
|           | 器 Ir para Intranet |

Início Notícias Institucional - Credenciados - Educação - Estatísticas - Acesso à Informação - Transparência - Ouvidoria -

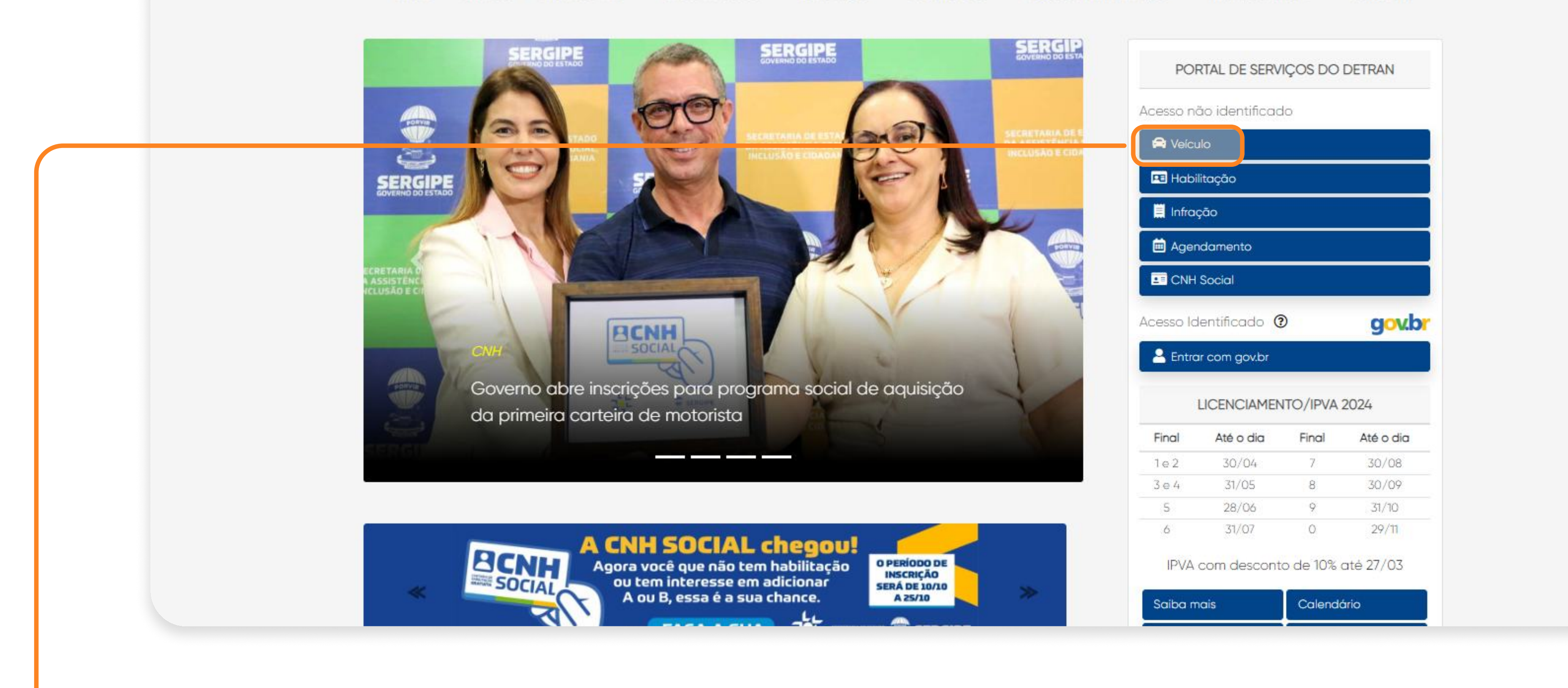

Selecione a opção "Veículo".

| DETRAN-SE                                                                 |                                                          |                                 | Usuário: Externo<br>Grupo: Externo<br>Data/Hora: 23/10/2 |
|---------------------------------------------------------------------------|----------------------------------------------------------|---------------------------------|----------------------------------------------------------|
| ☆ Veículo Habilitação Infração Licenciamento An                           | ual / IPVA Credenciados / Parceiros CNH Social           |                                 |                                                          |
| Veículo                                                                   |                                                          |                                 |                                                          |
| Licenciamento Anual (CRLV)                                                | Documento de Arrecadação de Licenciamento Envia          | do Para Residência              | Licenciamento a                                          |
| Transferências, Primeiro Emplacamento e Outros<br>Serviços                |                                                          |                                 |                                                          |
| Estampagem/Fabricação de Placas                                           | Consulta calendário licenciamento/IPVA                   | Consulta dados de veículo       | Emis                                                     |
| Custódia (Diária/Liberação)                                               |                                                          |                                 | Linis                                                    |
| Registro de Sinistro de Trânsito (RESITRAN)                               |                                                          |                                 |                                                          |
| Certidões Diversas                                                        | Acompanhamento de serviço em                             | Pagamento com cartão de crédito | Agendam                                                  |
| Vistoria Veicular                                                         | andamento (alterações, cancelamento,<br>emissão de taxa) | (parcelamento com juros)        | veículos,                                                |
| Regularização de débitos para transferência de<br>veículo em outro estado |                                                          |                                 |                                                          |

#### Selecione a opção "Transferência, Primeiro Emplacamento e Outros Serviços".

#### 4° PASSO | CRLV-E

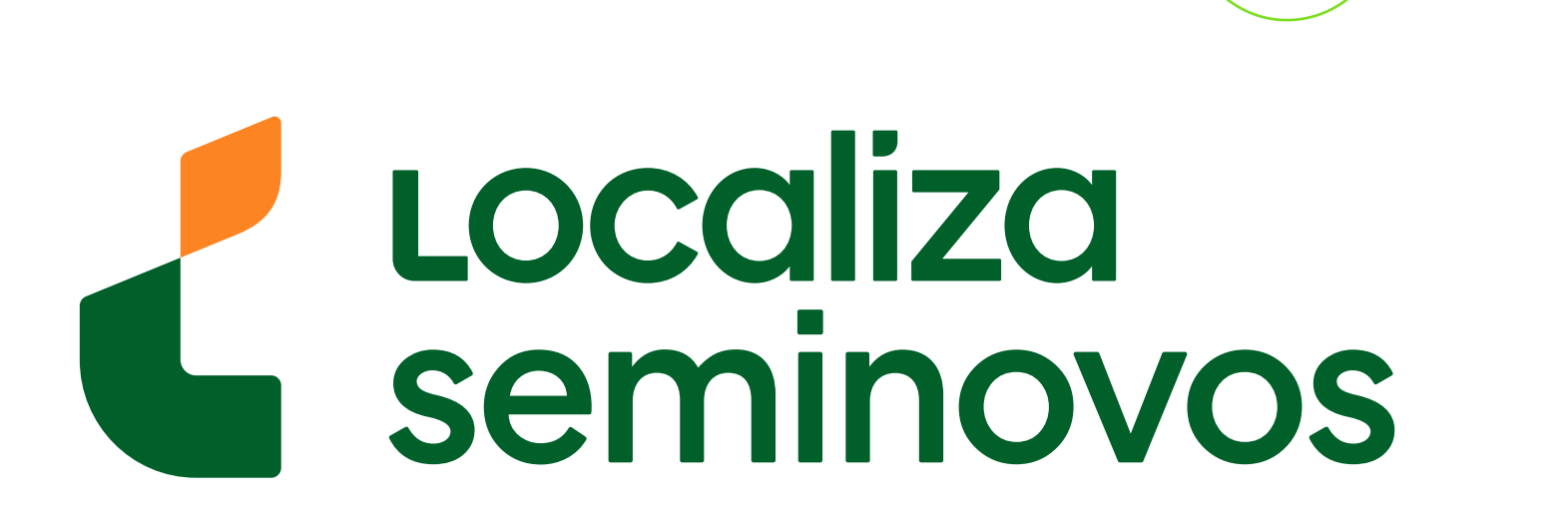

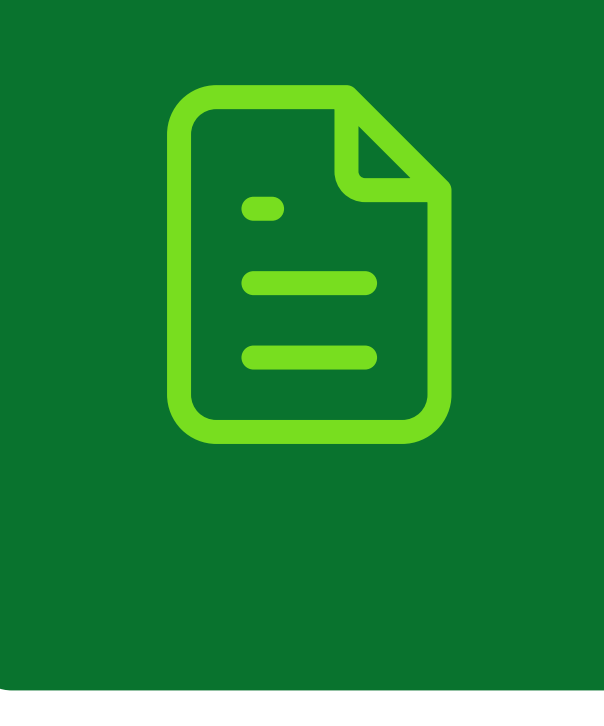

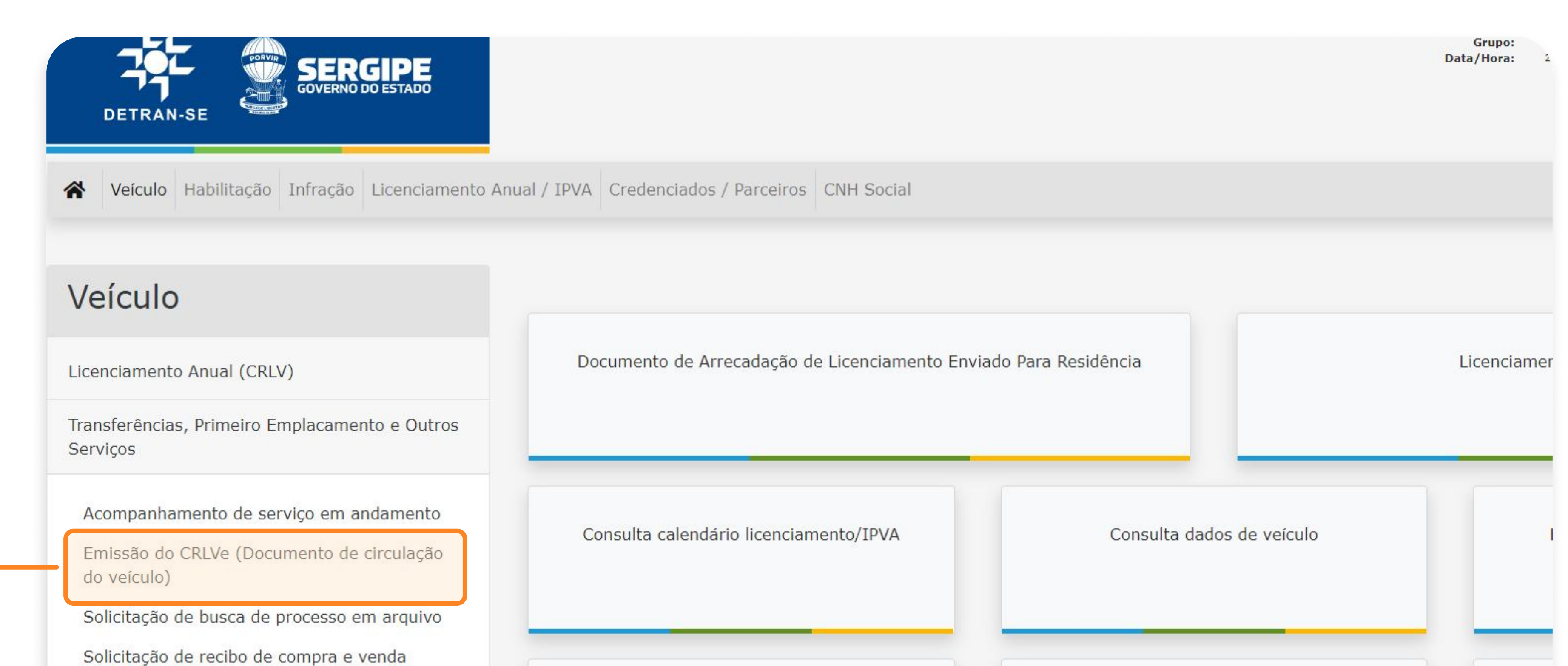

| Desister de Cisister de Trèssette (DECITRANI) |                                                          | Tmnortanto                      |      |
|-----------------------------------------------|----------------------------------------------------------|---------------------------------|------|
| Custódia (Diária/Liberação)                   |                                                          |                                 | -    |
| Estampagem/Fabricação de Placas               | andamento (alterações, cancelamento,<br>emissão de taxa) | (parcelamento com juros)        | veíc |
|                                               | Acompanhamento de serviço em                             | Pagamento com cartão de crédito | Age  |

Selecione a opção **"Emissão do CRLVe** (Documento de circulação do veículo)".

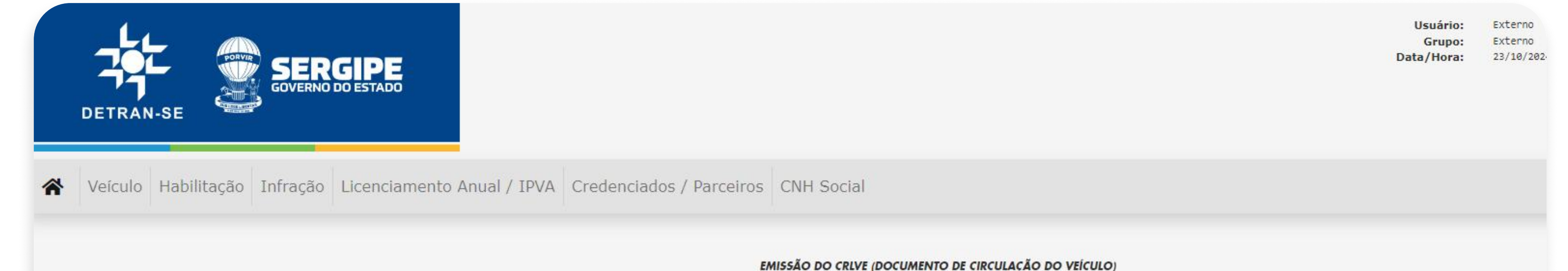

| ande encontrar cara informação |            |
|--------------------------------|------------|
|                                |            |
|                                |            |
|                                |            |
|                                |            |
|                                |            |
|                                | ⊘ Confirma |
|                                |            |
|                                |            |
|                                |            |
|                                |            |
|                                |            |
|                                |            |

#### PASSO A PASSO DA TRANSFERÊNCIA DE PROPRIEDADE DO VEÍCULO

4° PASSO | CRLV-E

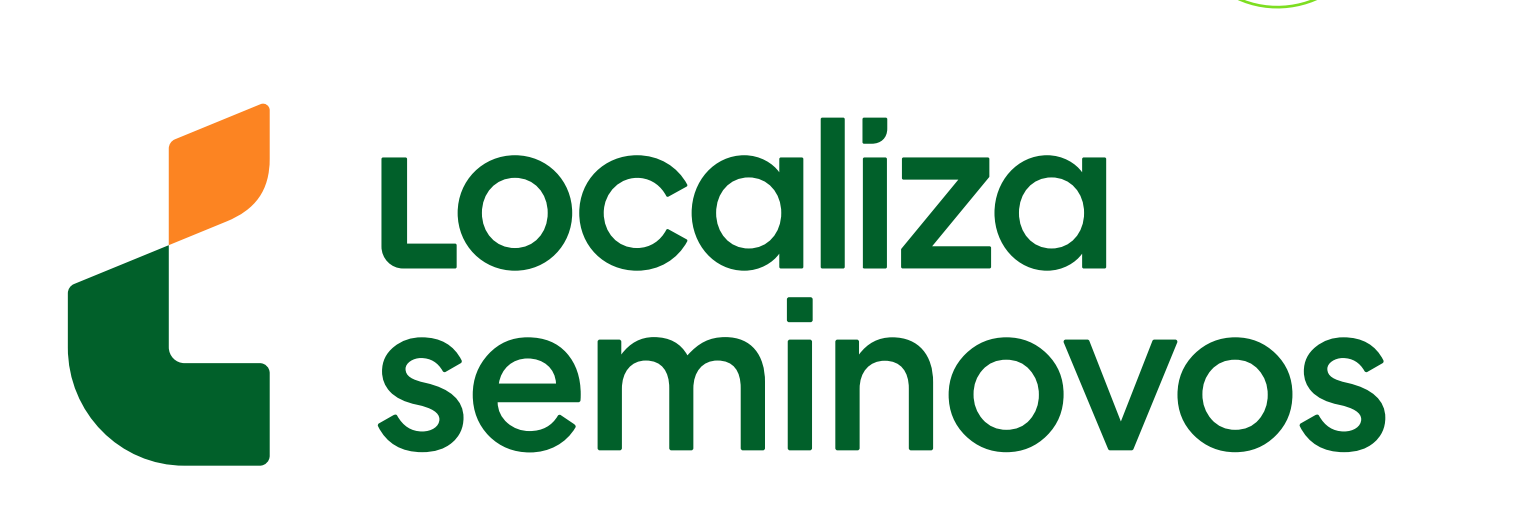

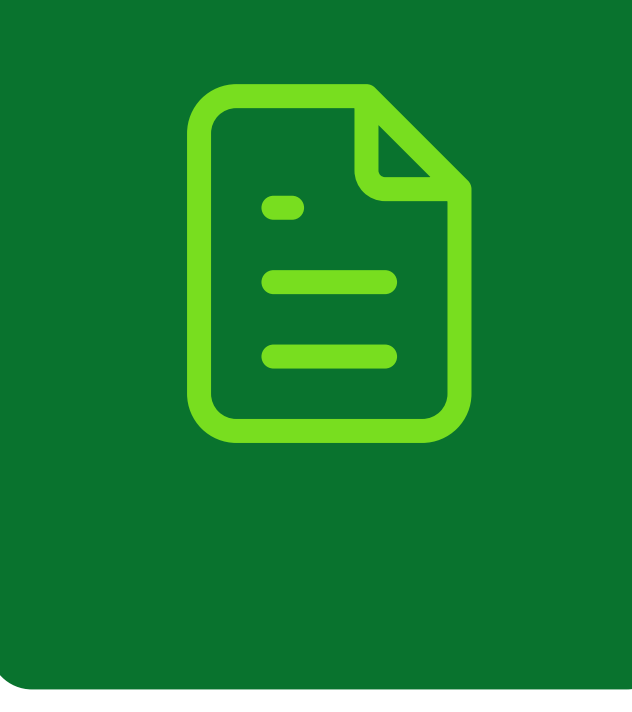

| DETRAN- SP<br>CERTIFICADO DE REGISTRO E LICENCIAMENTO DE VEÍCULO - ELETRÔNICO |                                                                                                    | CATEGORIA<br>PARTICULAR                               |                                                                                                    |                                                                                                    | CA<br>*                                                                                                    | CAPACIDADE                                                                                                    |                                                                                                    |  |
|-------------------------------------------------------------------------------|----------------------------------------------------------------------------------------------------|-------------------------------------------------------|----------------------------------------------------------------------------------------------------|----------------------------------------------------------------------------------------------------|----------------------------------------------------------------------------------------------------|----------------------------------------------------------------------------------------------------|----------------------------------------------------------------------------------------------------|--|
|                                                                               |                                                                                                    | POTÊNCIA/CILINDRADA<br>102CV/1400                     |                                                                                                    |                                                                                                    | PE<br>1                                                                                                    | PESO BRUTO TOTAL 1.5                                                                                                    |                                                                                                    |  |
| EXERCÍCIO<br>2020                                                             |                                                                                                    | MOTOR<br>XXX000000                                    |                                                                                                    | смт<br>2.1                                                                                                    |                                                                                                    | EIXOS<br>★                                                                                                    | LOTAÇÃO<br>05P                                                                                                    |  |
| ANO MODELO<br>2012                                                            |                                                                                                    | CARROCERIA<br>NãO APLICAVEL                           |                                                                                                    |                                                                                                    |                                                                                                    |                                                                                                    |                                                                                                    |  |
|                                                                               |                                                                                                    | NOME<br>LEANDRO D.                                    | A SILVA                                                                                                    |                                                                                                    |                                                                                                    |                                                                                                    |                                                                                                    |  |
| DO CLA                                                                        | CAT                                                                                                    | CPF/CNPJ<br>000.000.000-                              |                                                                                                    |                                                                                                    |                                                                                                    |                                                                                                    | 0-00                                                                                                    |  |
| MARCA / MODELO / VERSÃO<br>I/XXXXXXXX XXXX XX                                 |                                                                                                    | SAO PAULO                                             | SAO PAULO SP                                                                                                    |                                                                                                    |                                                                                                    | DATA<br>31/07/2020                                                                                                    |                                                                                                    |  |
| UTOMOVEL                                                                      |                                                                                                    | DADOS DO SEGUR                                        | ASSINADO I                                                                                                    | DIGITALMENTE P                                                                                                    | PELO DETRA                                                                                                    | N.                                                                                                    | 00150316161                                                                                                    |  |
| PLACA ANTERIOR / UF CHASSI                                                    | 00000000                                                                                                    | CAT. TARIF                                            | *                                                                                                    | *                                                                                                    |                                                                                                    | COTA ÚNICA PARCELADO                                                                                                    |                                                                                                    |  |
| COMPU                                                                         |                                                                                                    | REPASSE OBRIGATÓ<br>FUNDO NACIONAL D                  | REPASSE OBRIGATÓRIO AO<br>FUNDO NACIONAL DE SAÚDE (R\$)                                                                                                    |                                                                                                    | CUSTO DO<br>BILHETE (R\$)                                                                                                    |                                                                                                    | CUSTO EFETIVO<br>DO SEGURO (R\$)                                                                                                    |  |
| ALCOOL/GASOLINA                                                               |                                                                                                    | REPASSE OBRIGATÓ<br>DEPARTAMENTO NA<br>TRÂNSITO (R\$) | RIO AO<br>ACIONAL DE                                                                                                    | VALOR DO IOF (R\$)                                                                                                    |                                                                                                    | VALOR TO<br>PELO SEG                                                                                                    | VALOR TOTAL A SER PAGO<br>PELO SEGURADO (R\$)                                                                                                    |  |
|                                                                               | EXERCÍCIO<br>2020<br>ANO MODELO<br>2012<br>DO CLA<br>CXXXX XX<br>LUTOMOVEL<br>CHASSI<br>0XXX<br>COMBUS<br>ALCO | TRO E LICENCIAMENTO DE VEÍCULO - ELETRÔNICO           | TRO E LICENCIAMENTO DE VEÍCULO - ELETRÔNICO       PARTICULA         POTÊNCIA/CILINDRA       POTÊNCIA/CILINDRA         POTÊNCIA/CILINDRA       102CV/140         POTÊNCIA/CILINDRA       MOTOR         XXX000000       CARROCERIA         NOME       NOME         2012       POTÊNCIA/CILINDRA         NOME       NOME         NOME       LOCAL         XXXX000000       CAT         XXXXX       SAO PAULO         CHASSI       OXXXX00X0XX000000         COMBUSTÍVEL       ALCOOL/GASOLINA | TRO E LICENCIAMENTO DE VEÍCULO - ELETRÔNICO       PARTICULAR         POTÊNCIA/CILINDRADA       102CV/1400         EXERCÍCIO       POTÊNCIA/CILINDRADA         2020       POTÊNCIA/CILINDRADA         ANO MODELO       POTÊNCIA/CILINDRADA         2012       POTÊNCIA/CILINDRADA         POTÊNCIA/CILINDRADA       102CV/1400         MOTOR       XXX000000         CAT       ***         NO       CAT         XUTOMOVEL       CAT         CHASSI       DXXXX00X000000         COMBUSTÍVEL       ALCOOL/GASOLINA | TRO E LICENCIAMENTO DE VEÍCULO - ELETRÔNICO       PARTICULAR         POTÊNCIA/CILINDRADA       102CV/1400         EXERCÍCIO       700 000 000 0200         2020       700 000 000 0200         ANO MODELO       2012         2012       700 000 000 000         DO CLA       CAT         ****       NOME         LEANDRO DA SILVA       LOCAL         SAO PAULO SP       ASSINADO DIGITALMENTE F         AUTOMOVEL       CAT. TARIF       DATA DE QUITAÇÃO         CHASSI       OXXXXX 00X0X000000       *         COMBUSTÍVEL       ALCOOL/GASOLINA       CUSTO DO         REPASSE OBRIGATÓRIO AO       CUSTO DO         REPASSE OBRIGATÓRIO AO       CUSTO DO         REPASSE OBRIGATÓRIO AO       CUSTO DO         X       REPASSE OBRIGATÓRIO AO         COMBUSTÍVEL       X         ALCOOL/GASOLINA       X | TRO E LICENCIAMENTO DE VEÍCULO - ELETRÔNICO     PARTICULAR     *       POTÊNCIA/CILINDRADA     PE       2020     PARTICULAR     *       ANO MODELO     PARTICULAR     *       2012     PARTICULAR     *       DO CLA     CAT     MãO APLICAVEL       NÃO     CAT     000.       XUTOMOVEL     CAT     COAL       CHASSI     OXXXXX000000     CUSTO DO       COMBUSTÍVEL     ALCOOL/GASOLINA     REPASSE OBRIGATÔRIO AO       REPASSE OBRIGATÔRIO AO     CUSTO DO       XUTOMO VEL     X     X | TRO E LICENCIAMENTO DE VEÍCULO - ELETRÔNICO       PARTICULAR       * . *         PARTICULAR       * . *         POTÊNCIA/CILINDRADA       PESO BRUTO TO         102CV/1400       1.5         MOTOR       CMT         XXXX000000       2.1         ANO MODELO       2012         DO CLA       CAT         CAT       CARDOCERIA         NOME       LEANDRO DA SILVA         DO CLA       CAT         CAT       DATIONOVEL         CHASSI       DATIONOVEL         CHASSI       OXXXX0000000         CARSI       CAT         CAT       COMBUSTIVEL         ALCOOL/GASOLINA       REPASE OBRIGATÓRIO AO         REPASE OBRIGATÓRIO AO       CUSTO DO         COMBUSTIVEL       X         ALCOOL/GASOLINA       REPASE OBRIGATÓRIO AO         DEPARTICULAR       VALOR DO IOF (R5)         X       X |  |

O documento será parecido com este ao lado e ele estará

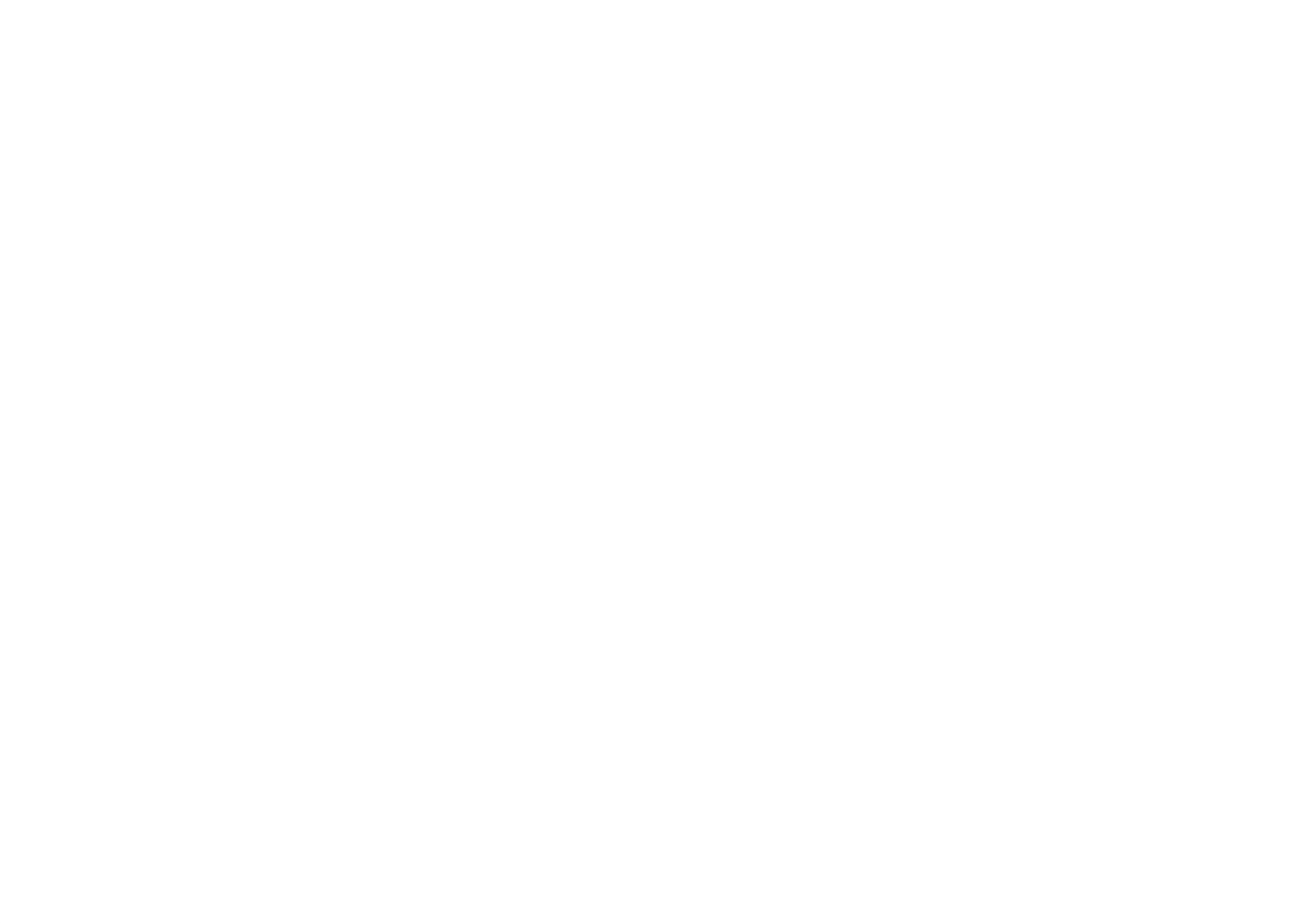

#### disponível para download e impressão.

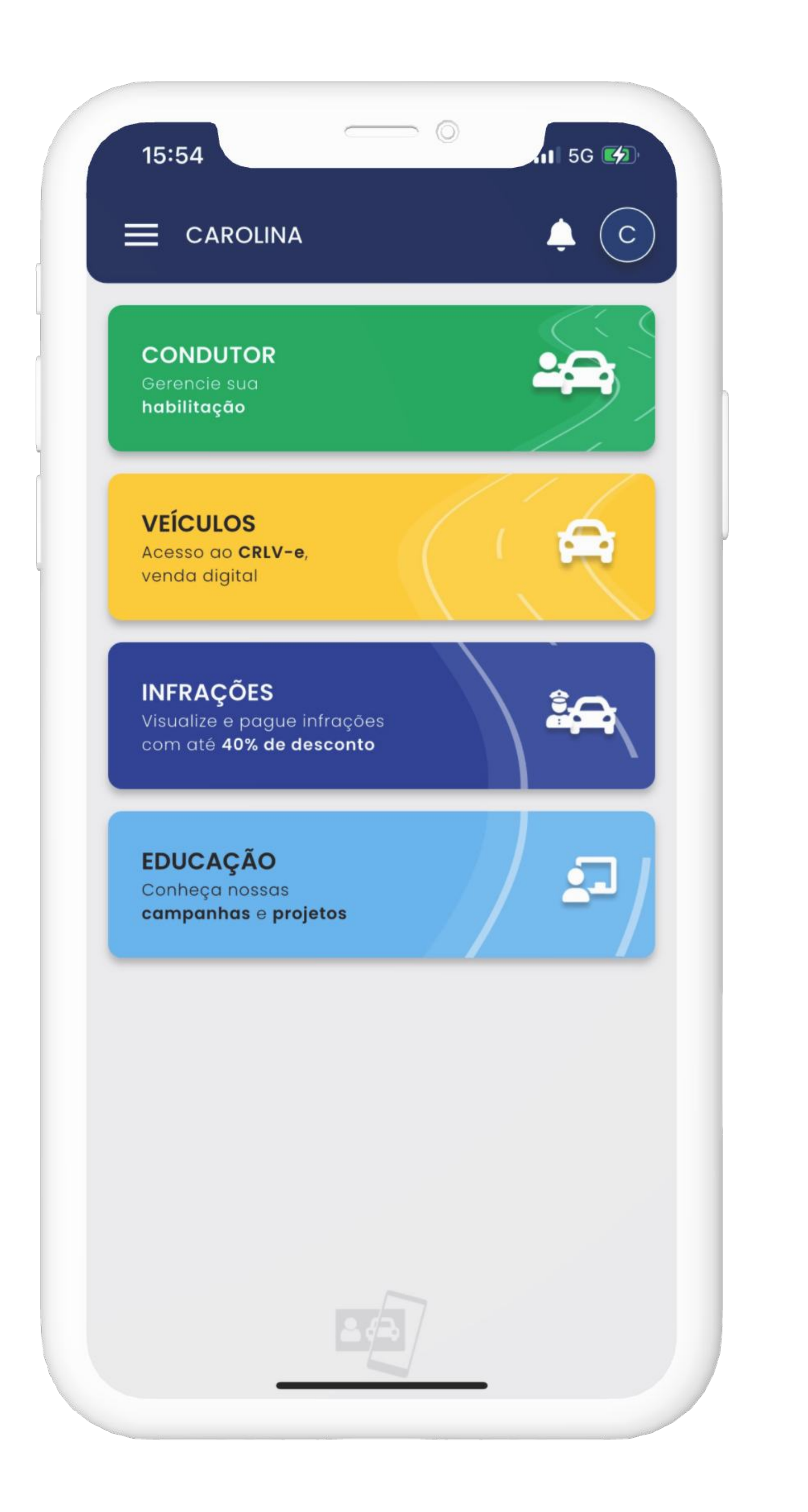

Também é possível ver o documento pelo aplicativo **Carteira Digital de Trânsito** clicando na parte de **"VEÍCULOS".** 

#### PASSO A PASSO DA TRANSFERÊNCIA DE PROPRIEDADE DO VEÍCULO

4° PASSO | CRLV-E

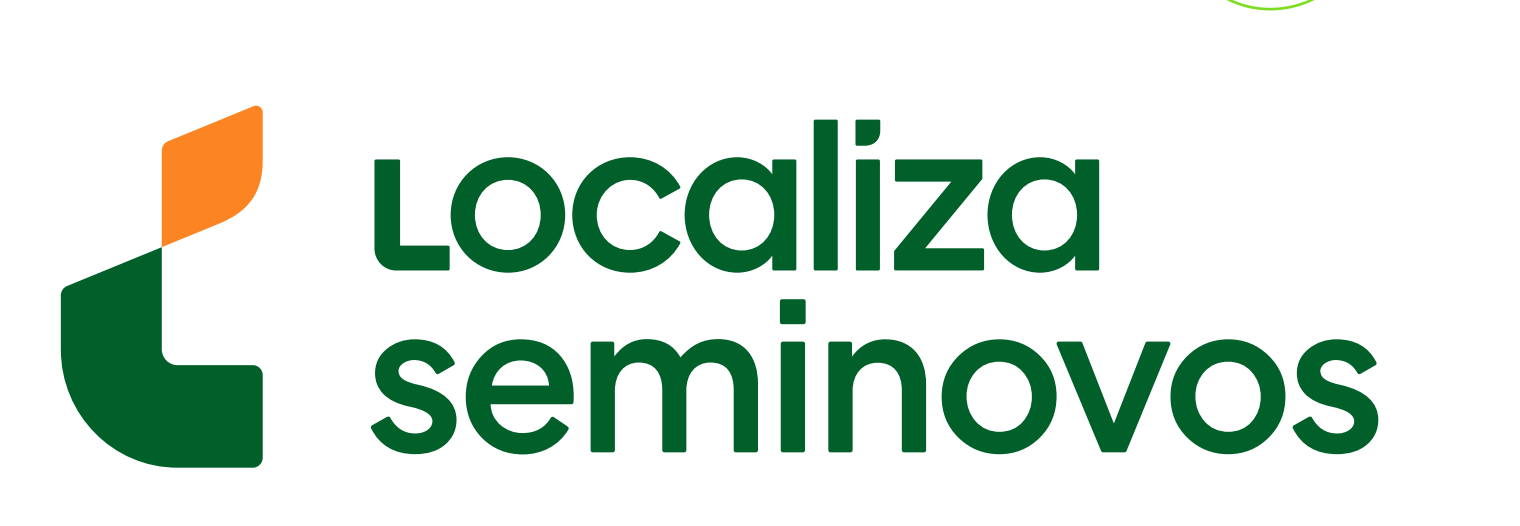